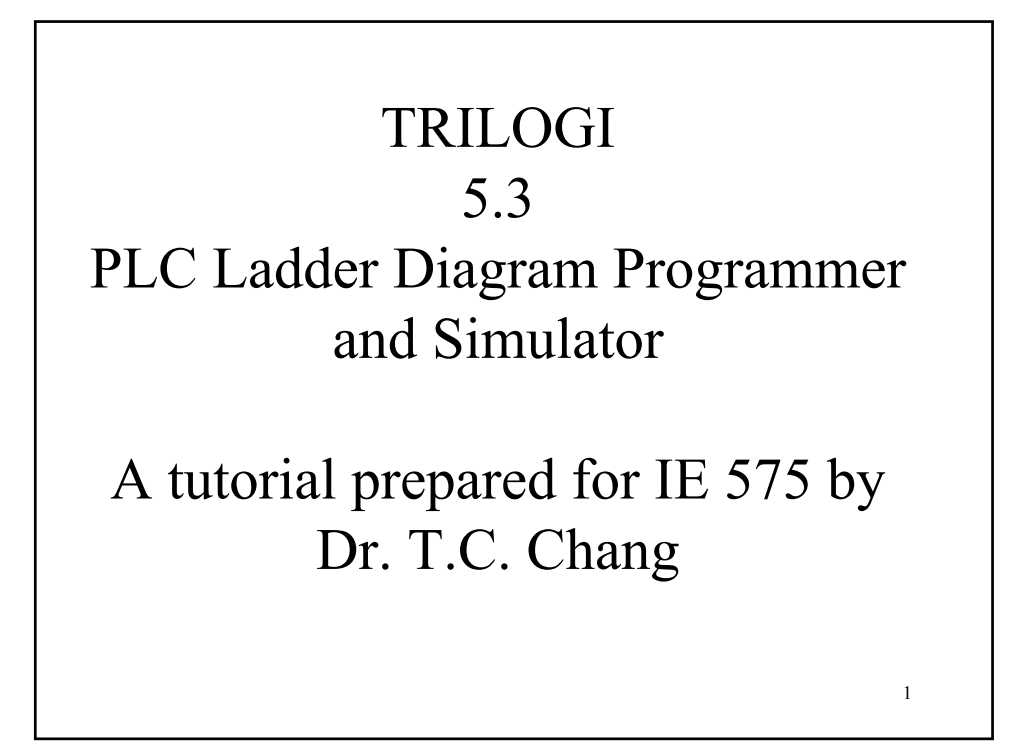

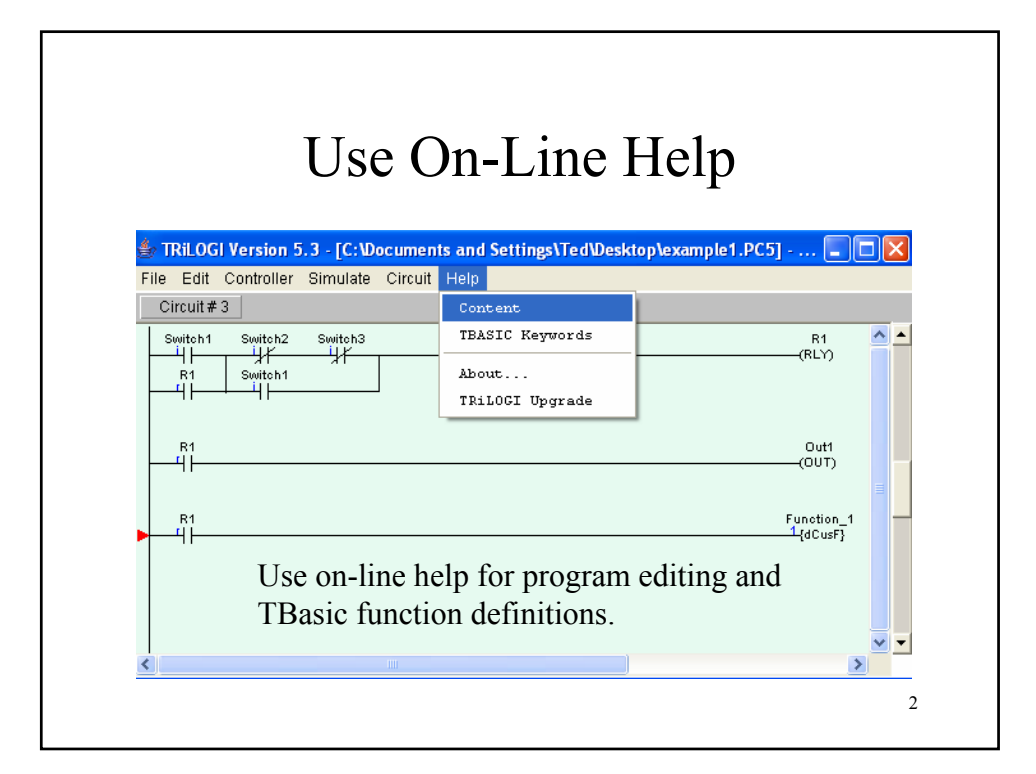

|                      | C                | Open File                              |   |
|----------------------|------------------|----------------------------------------|---|
| Open from            | local drive      | (file on your disk).                   |   |
| - <b>r</b>           |                  |                                        |   |
| 🖆 TRiLOGI Ver        | sion 5.3 - U     | ntitled                                |   |
| File Edit Controller | r Simulate Circu | uit Help                               |   |
| New                  | Ctrl+N           | s →( )7 └→( )8 →[Fn]9 └→[Fn]0 → F→ DEL |   |
| Save                 | Ctrl+S           |                                        | ^ |
| Open (TLServe        | r) Ctrl+0        | -                                      |   |
| Save As (TLServe     | r)               |                                        |   |
|                      |                  | -                                      |   |
| Open (Local D        | rive)            |                                        |   |
| Save As (Local D     | rive)            |                                        |   |
| Protect              |                  |                                        |   |
| Print                |                  |                                        |   |
| -                    |                  |                                        |   |
|                      |                  |                                        |   |

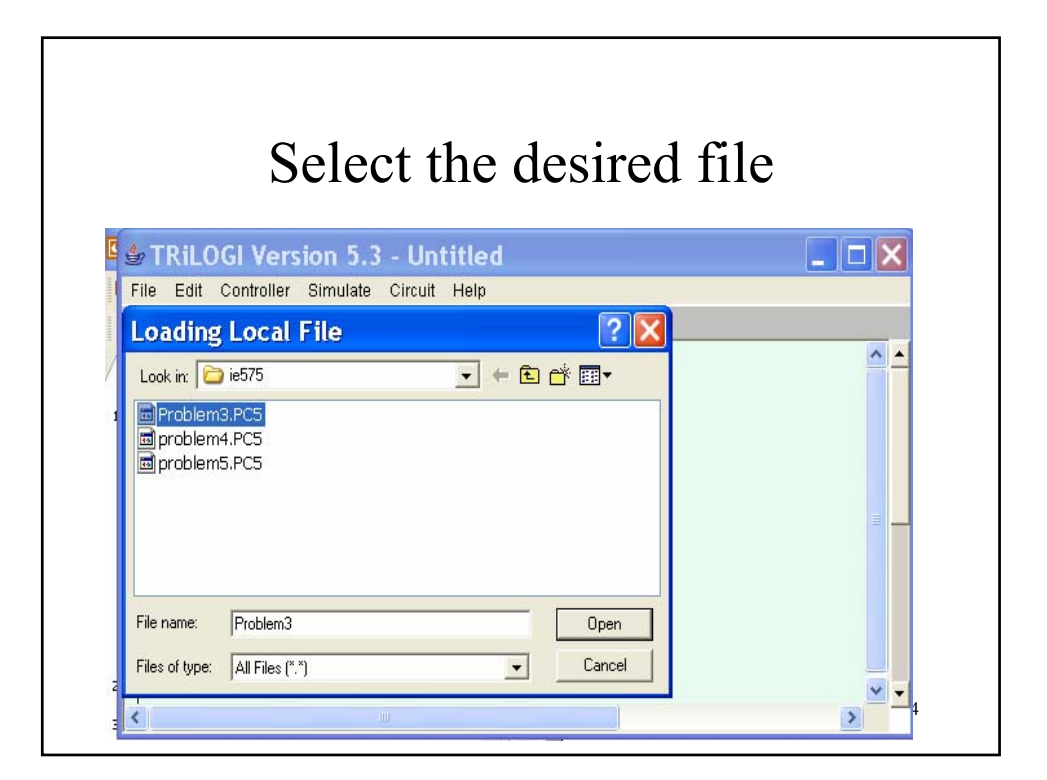

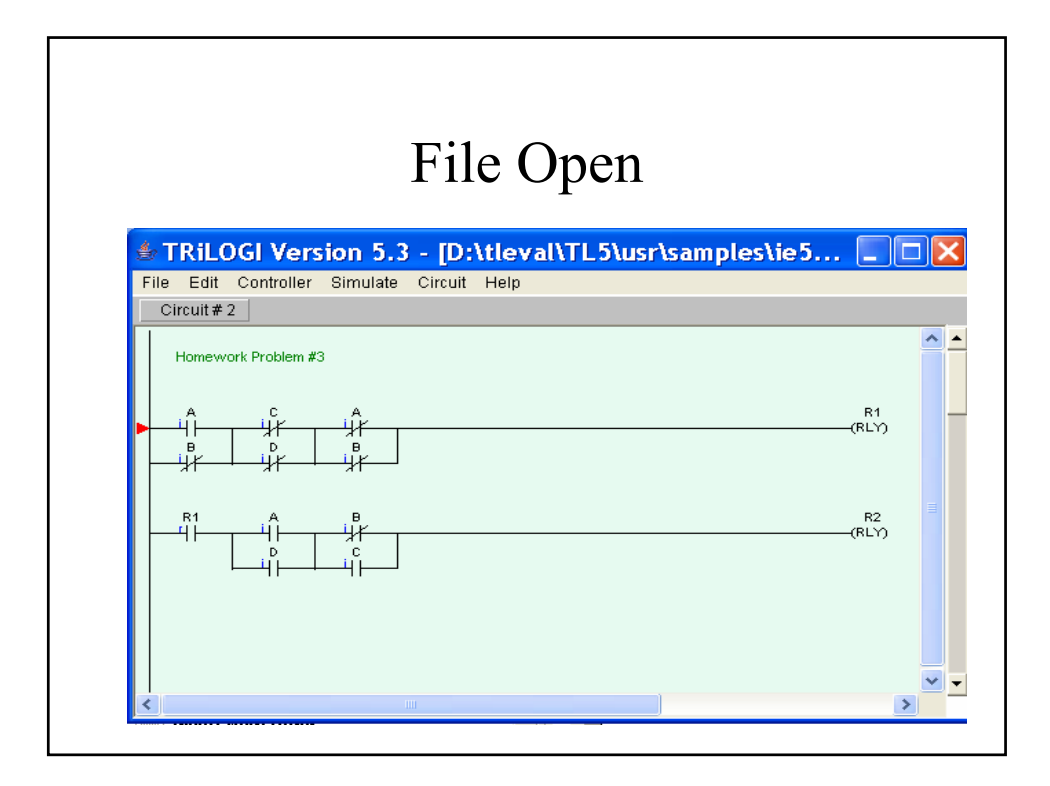

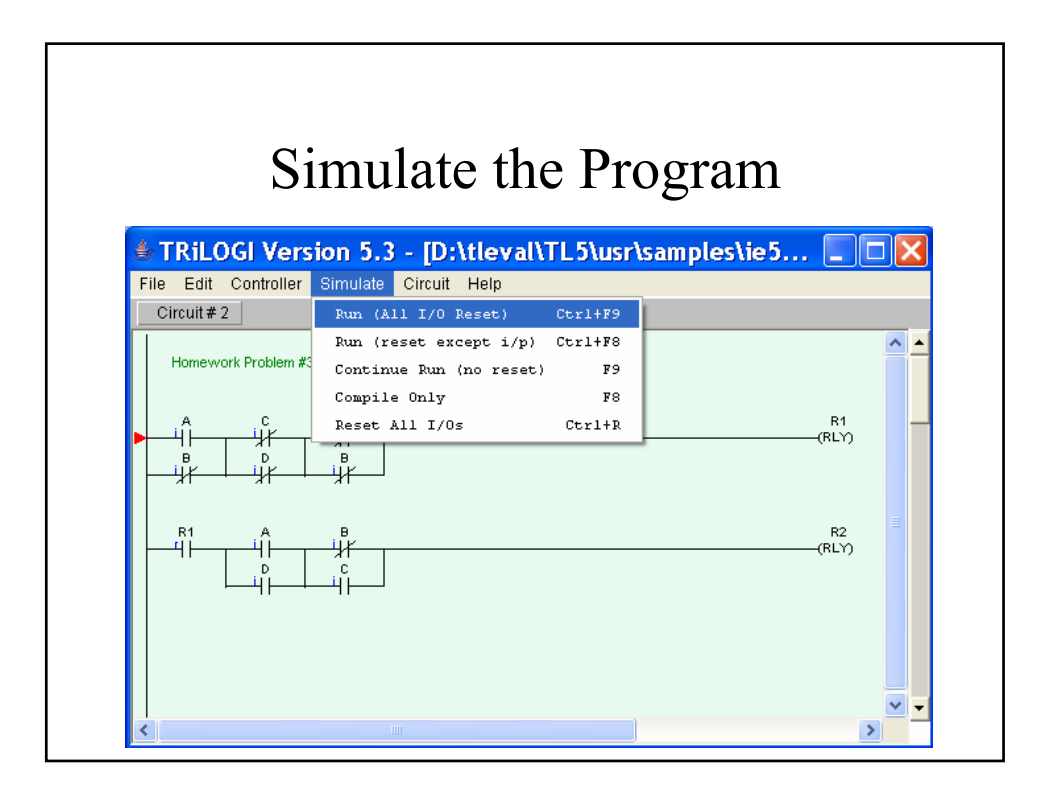

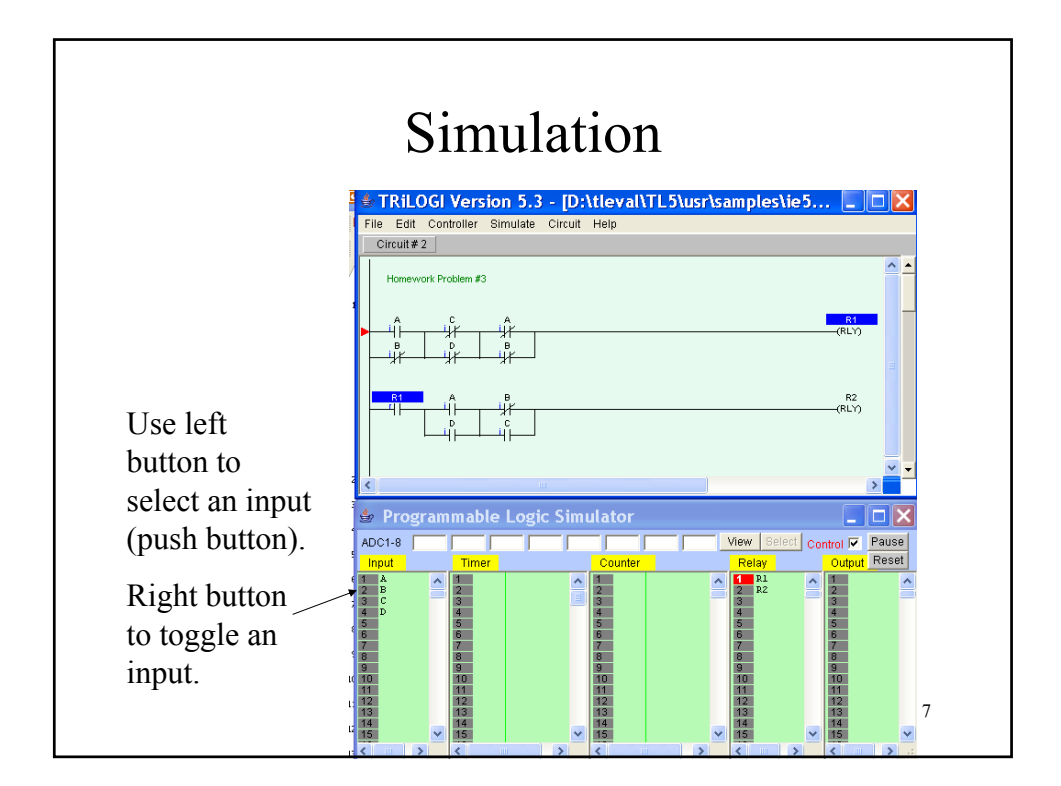

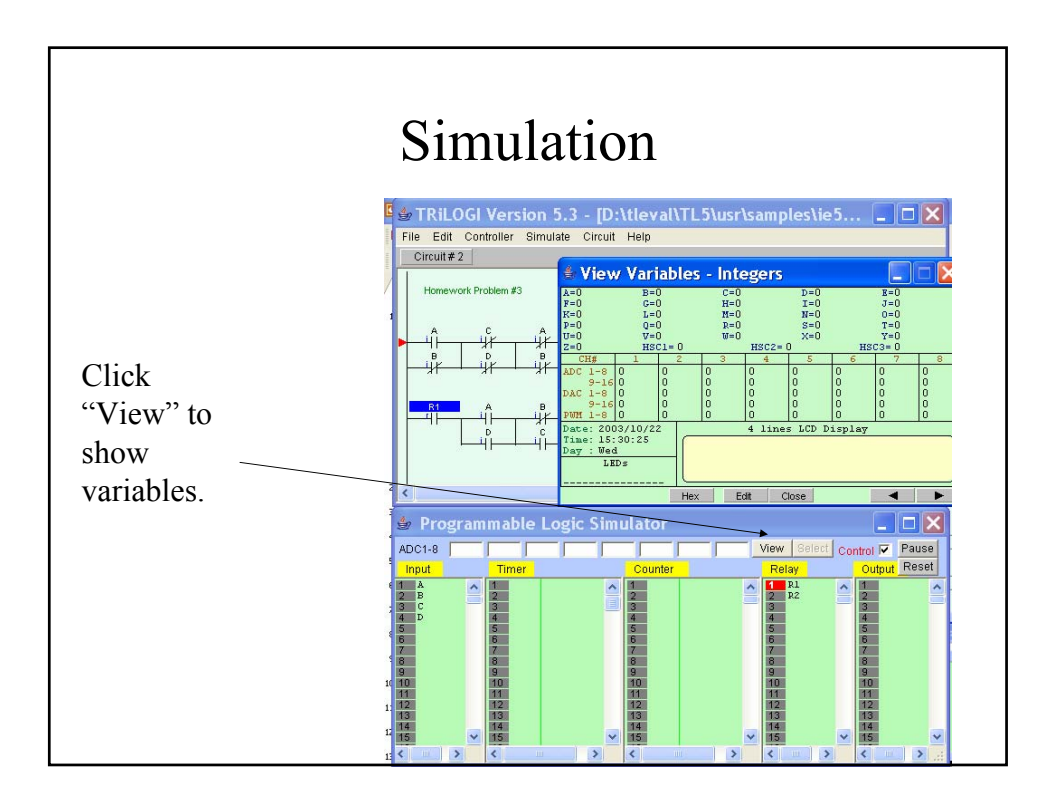

| Start Server                                                                                                    | ſ                                                                                                    |
|----------------------------------------------------------------------------------------------------|----------------------------------------------------------------------------------------------------|
| Internet TRILOGI Server   Internet TRILOGI Server   IP address 128:40:211:233:000   Setup Emails   Comfigure Users   Setup Emails   Comfigure Users   Setup Emails   Comfigure Users   Setup Emails   Comfigure Users   Setup Emails   Comfigure Users   Setup Emails   (RLY)   Comfigure Users   Setup Emails   (RLY)   Comfigure Users   Setup Emails   (RLY)   Communication Setup 8:   Port Name:   Obar Bits:   9   Port Name:   0 per Port   1   2   Party:   None   Three Out (ms)   500   Command String:   (Prease Close Port)   Conserver   Phote No   Command String:   Command String:   (Please close port before changing any parameters)   Change PLCID   Close   F1.Help <td>Need server to connect<br/>to a PLC.<br/>Set the correct COM<br/>port. In networked<br/>PLCs use "Change<br/>PLCID" to set PLC ID<br/>number. The PLC ID<br/>will be saved in the<br/>EEPROM of the PLC.</td> | Need server to connect<br>to a PLC.<br>Set the correct COM<br>port. In networked<br>PLCs use "Change<br>PLCID" to set PLC ID<br>number. The PLC ID<br>will be saved in the<br>EEPROM of the PLC. |

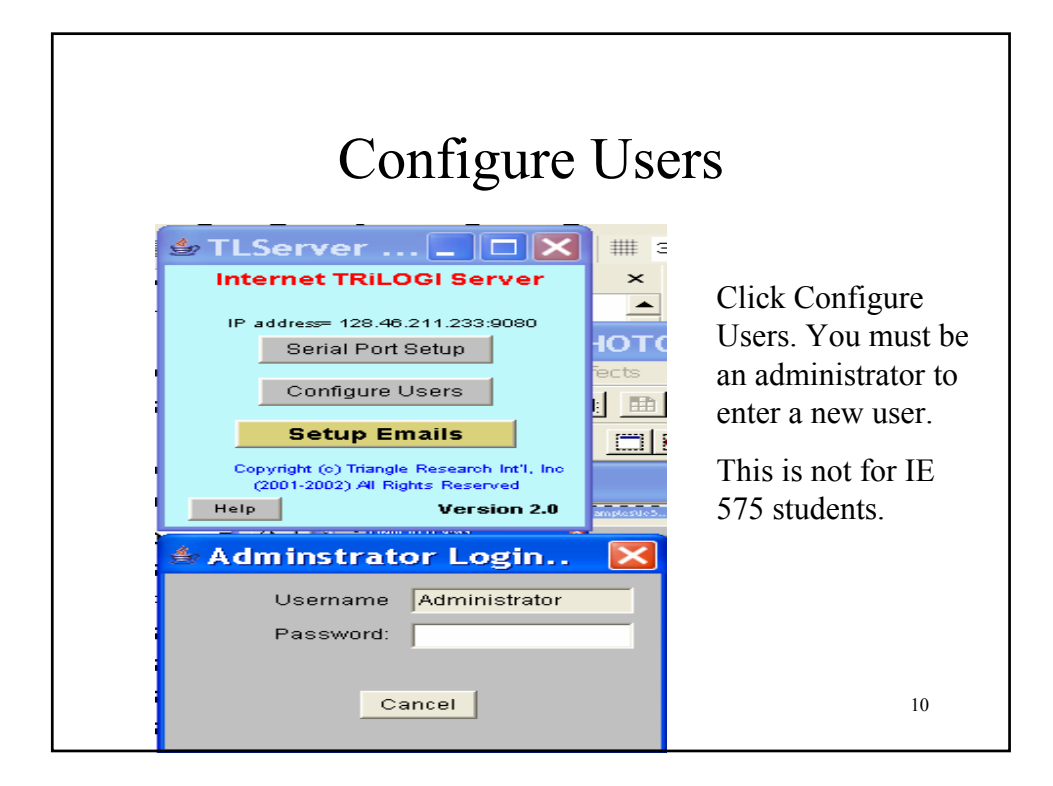

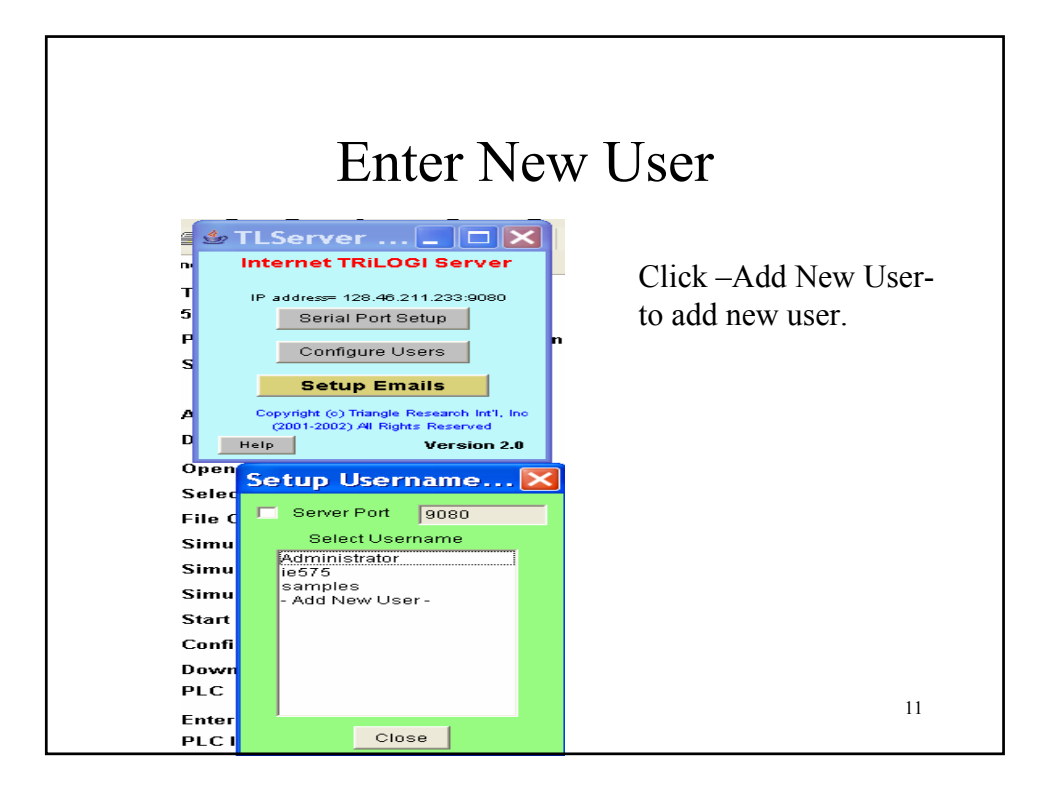

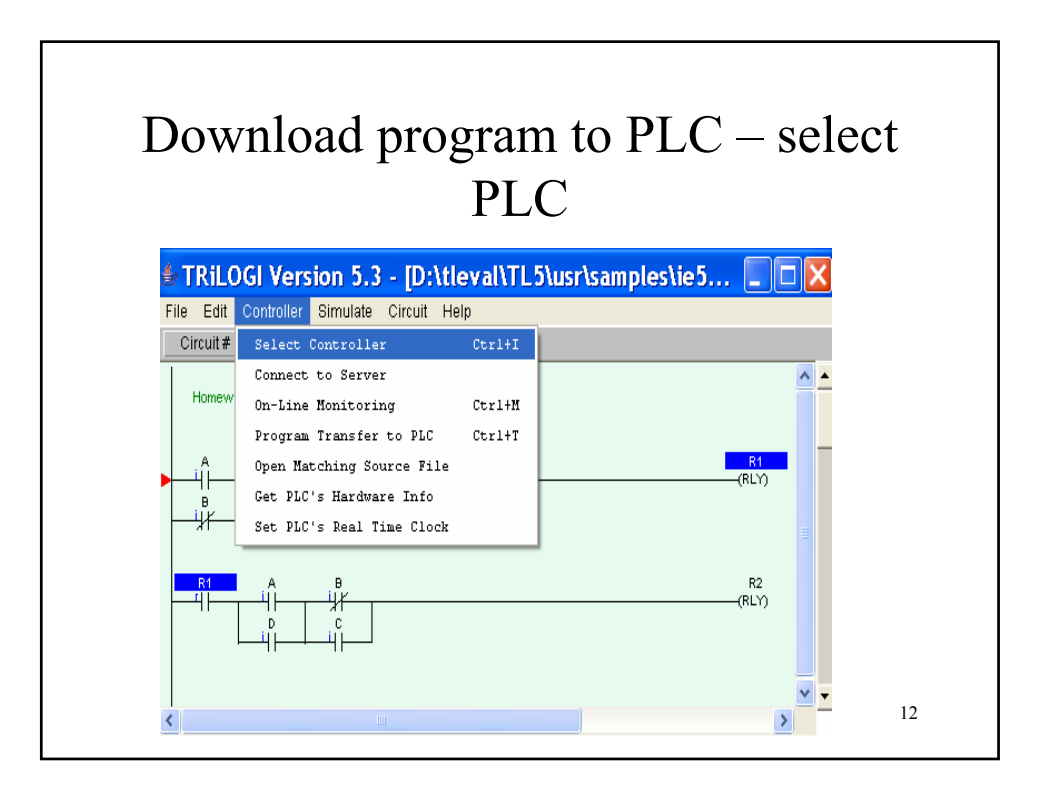

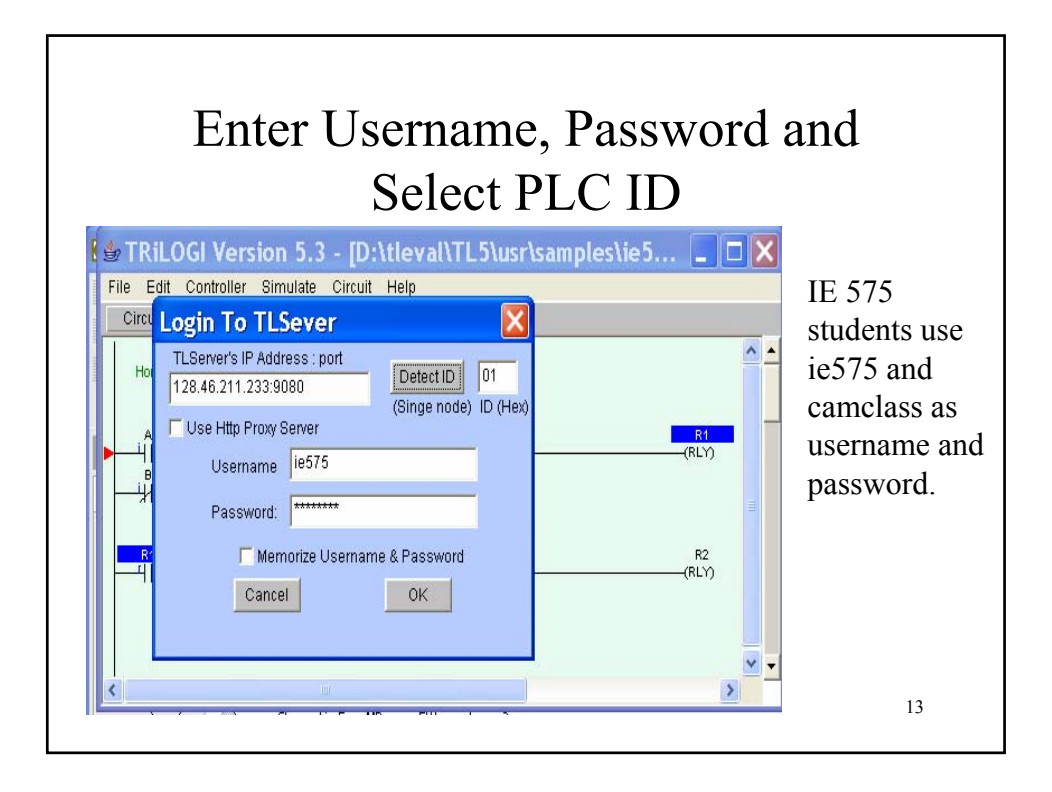

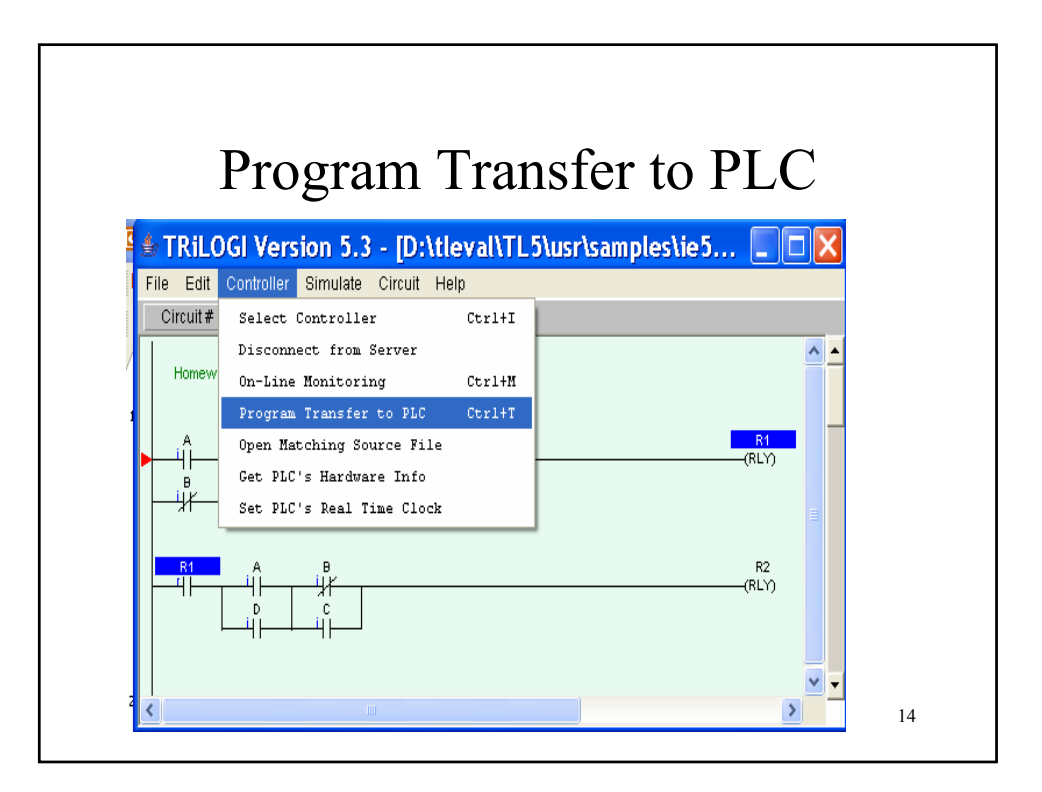

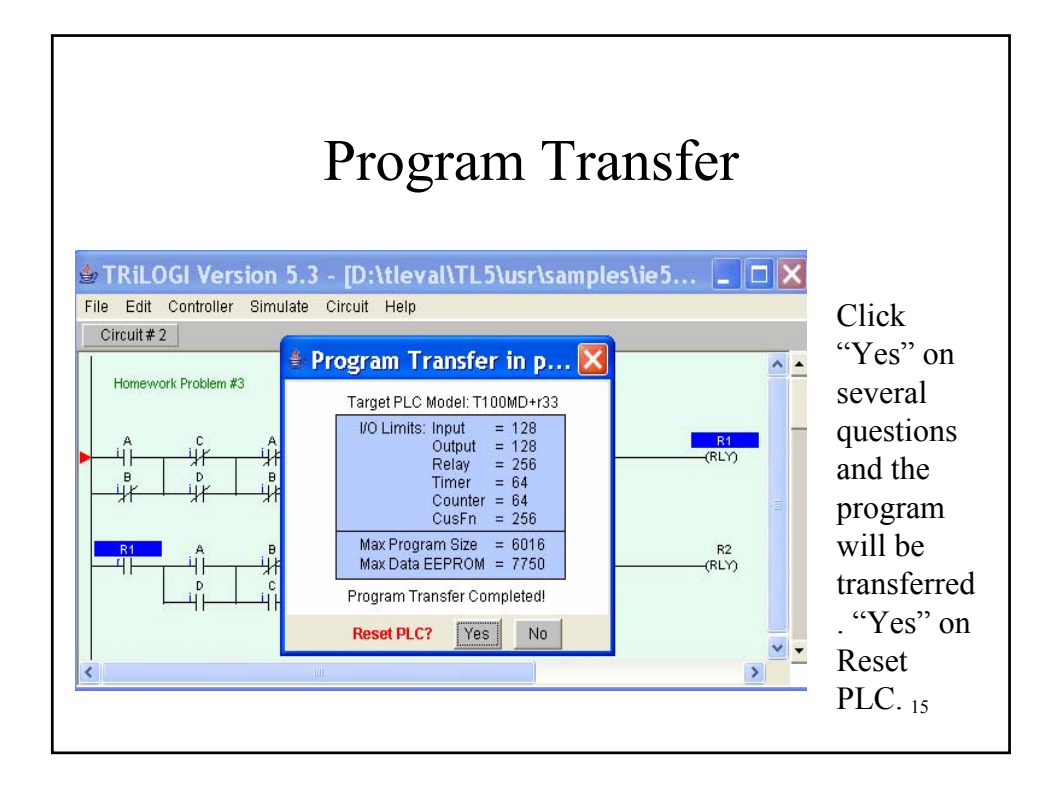

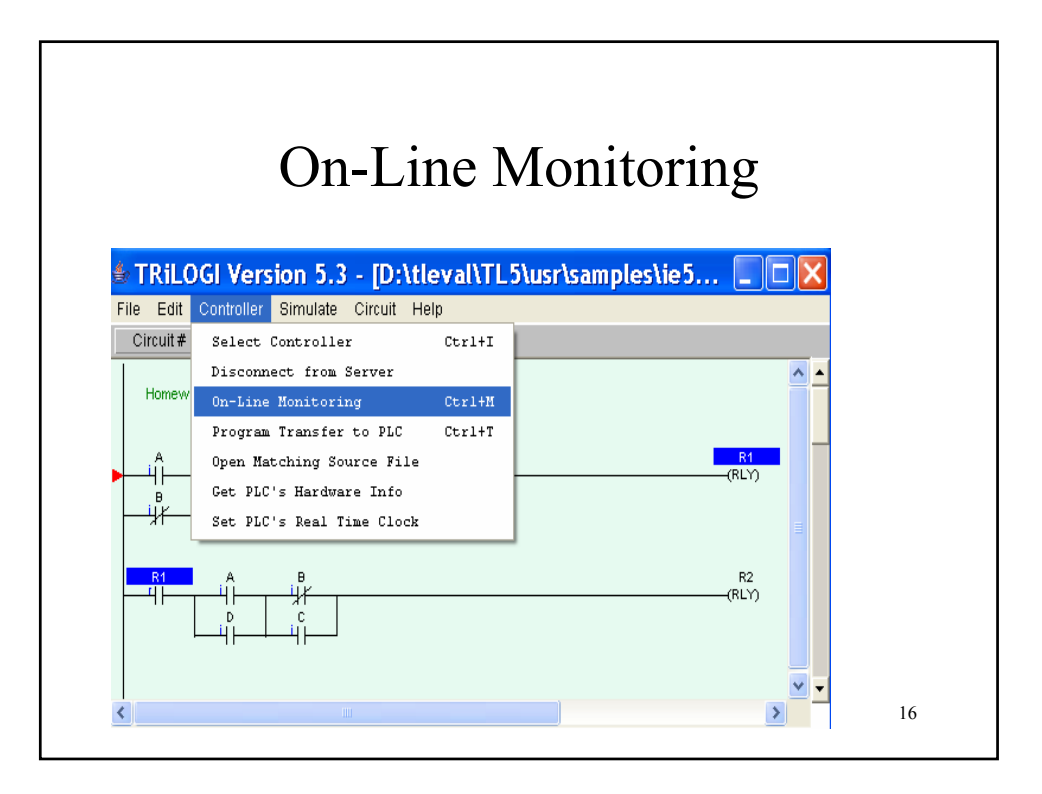

## On-Line Monitoring Window

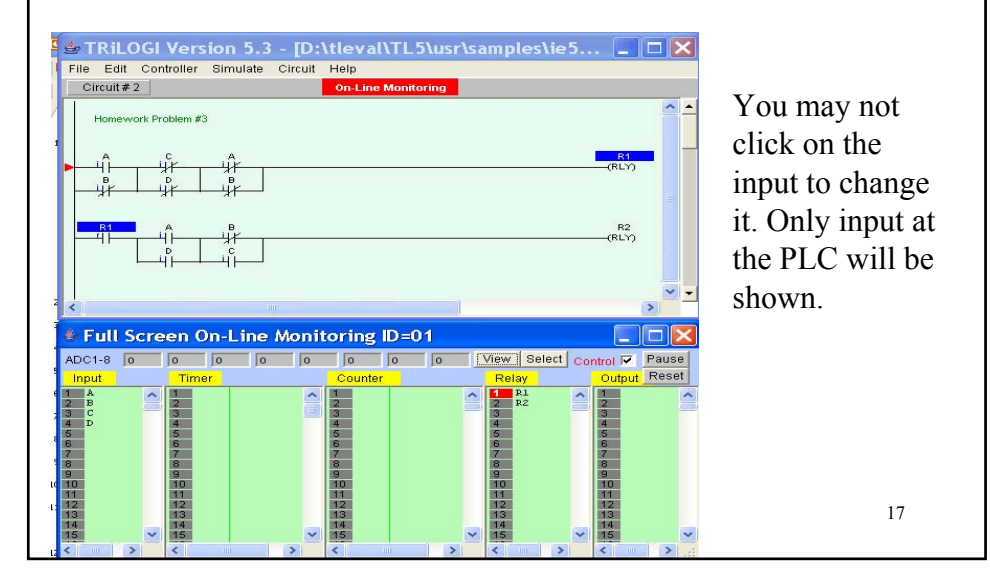

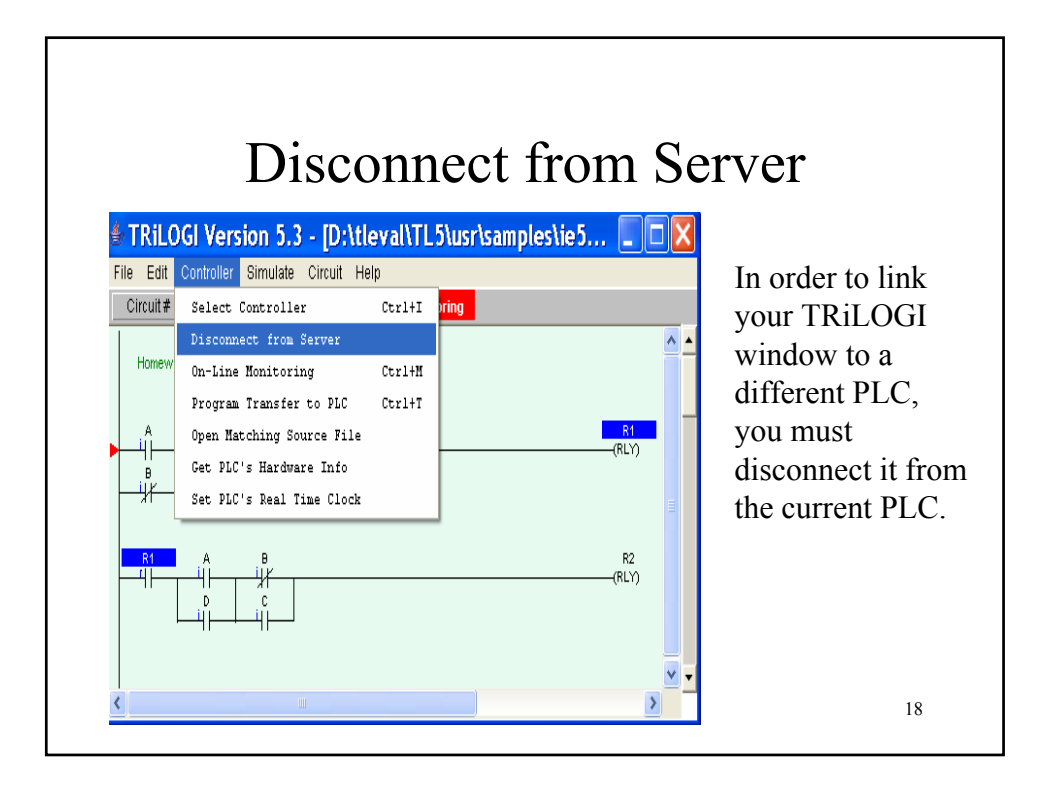

|                                        | Co                                                                                                    | nne              | ect to Serve               | er |                                                                                                    |
|----------------------------------------|----------------------------------------------------------------------------------------------------|------------------|----------------------------|----|----------------------------------------------------------------------------------------------------|
| <b>STRiLC</b>                          | OGI Version 5.3 - [D:\ttle                                                                                                    | eval\TL          | 5\usr\samples\ie5 🔲 🗖      | X  | In the previous example, the                                                                                                    |
| Circuit #                              | Select Controller                                                                                                    | Ctrl+I           |                            |    | server was                                                                                                    |
| Homew<br>A<br>B<br>Homew<br>B<br>Homew | Connect to Server<br>On-Line Monitoring<br>Program Transfer to PLC<br>Open Matching Source File<br>Get PLC's Hardware Info<br>Set PLC's Real Time Clock<br>A B<br>C C<br>C C | Ctrl+M<br>Ctrl+T | R1<br>(RLY)<br>R2<br>(RLY) |    | running on the<br>local PC. You<br>may connect to a<br>server running on<br>a remote PC<br>(anywhere), as<br>long as you have<br>the username and<br>password for the |
| <                                      | Ei -                                                                                                    |                  |                            | ✓  | PLC and the IP<br>address of the PC.                                                                                                    |

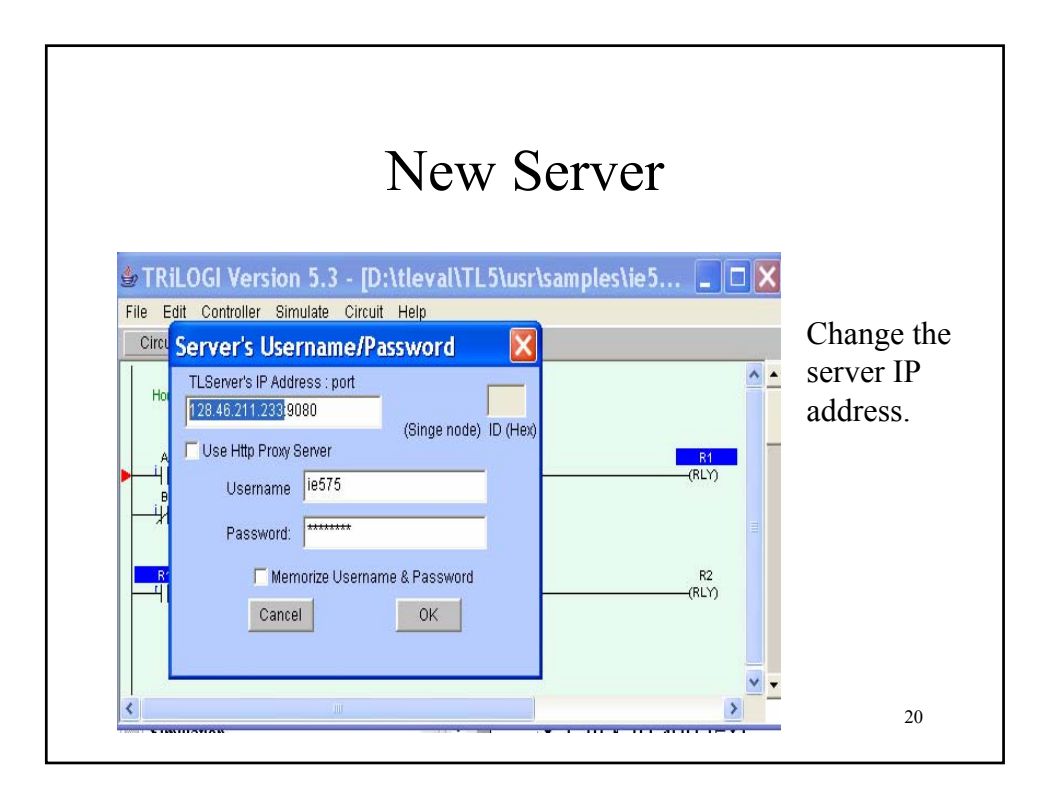

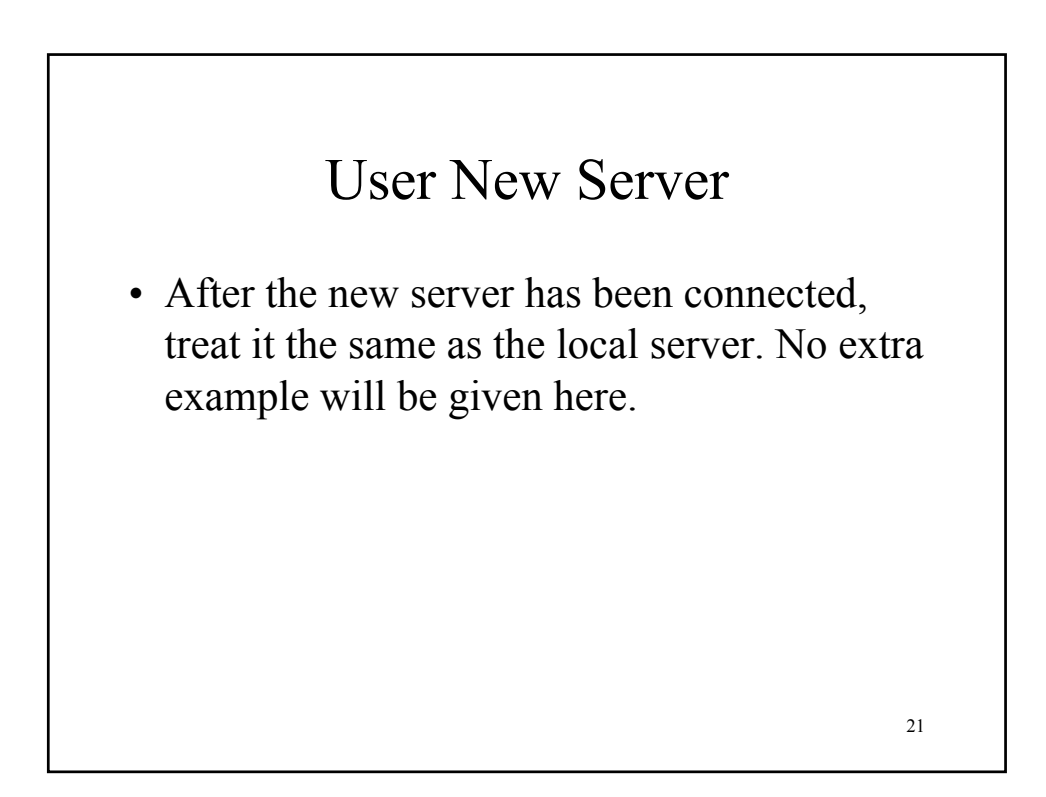

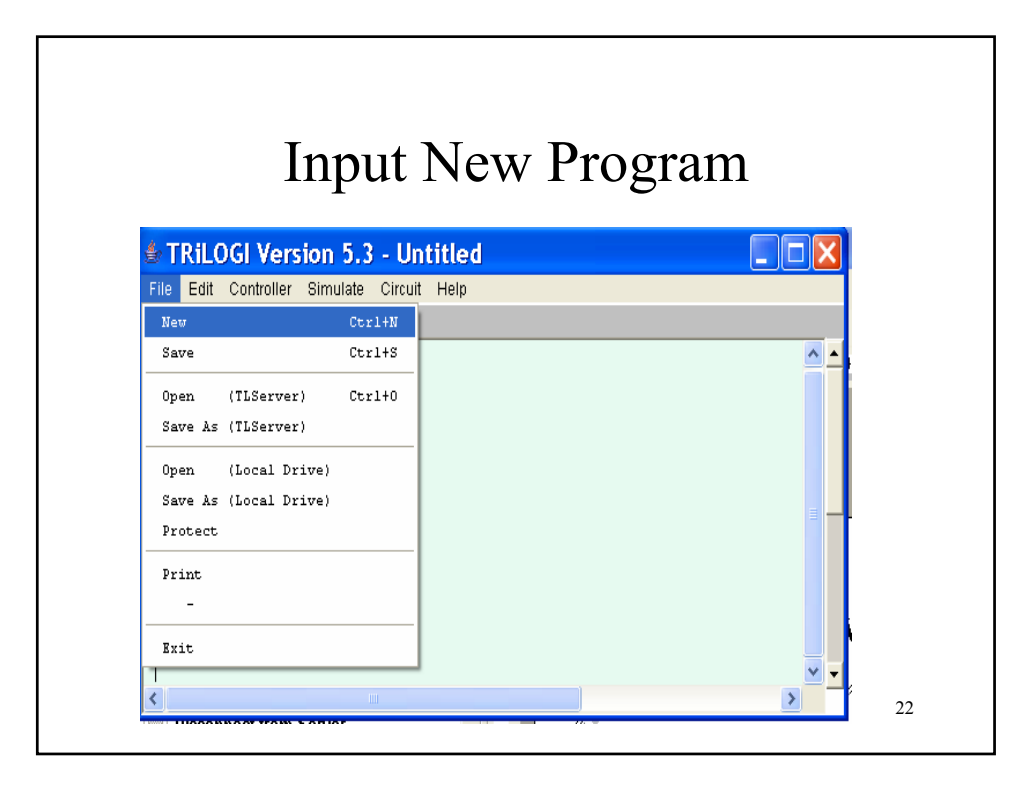

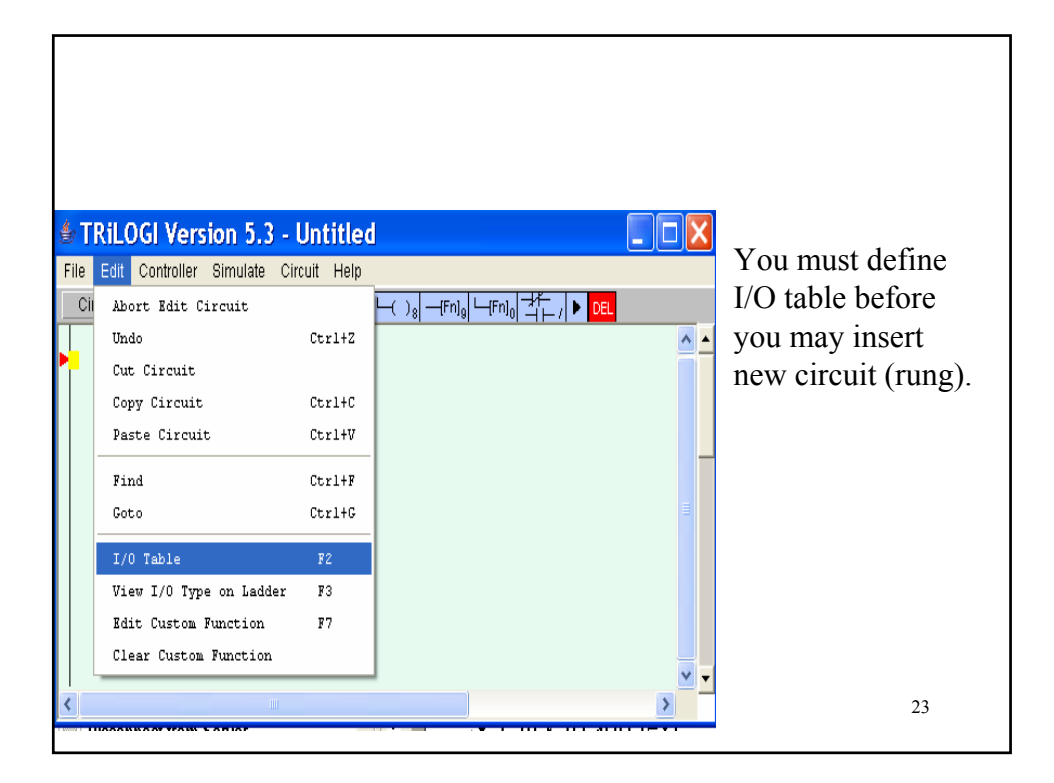

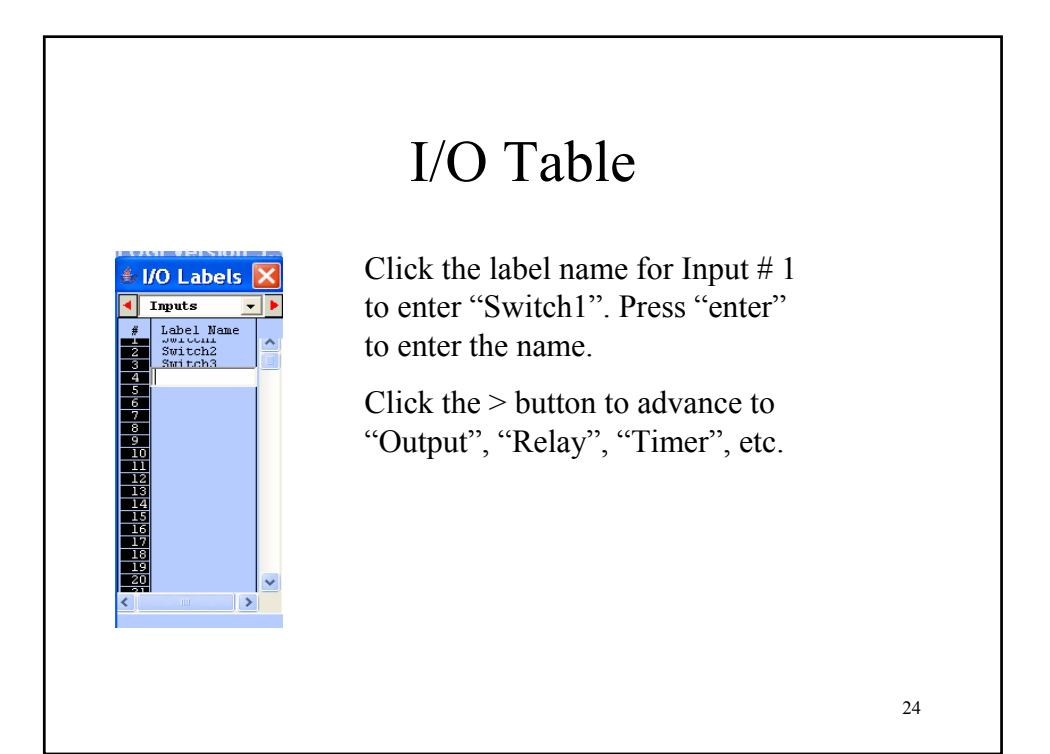

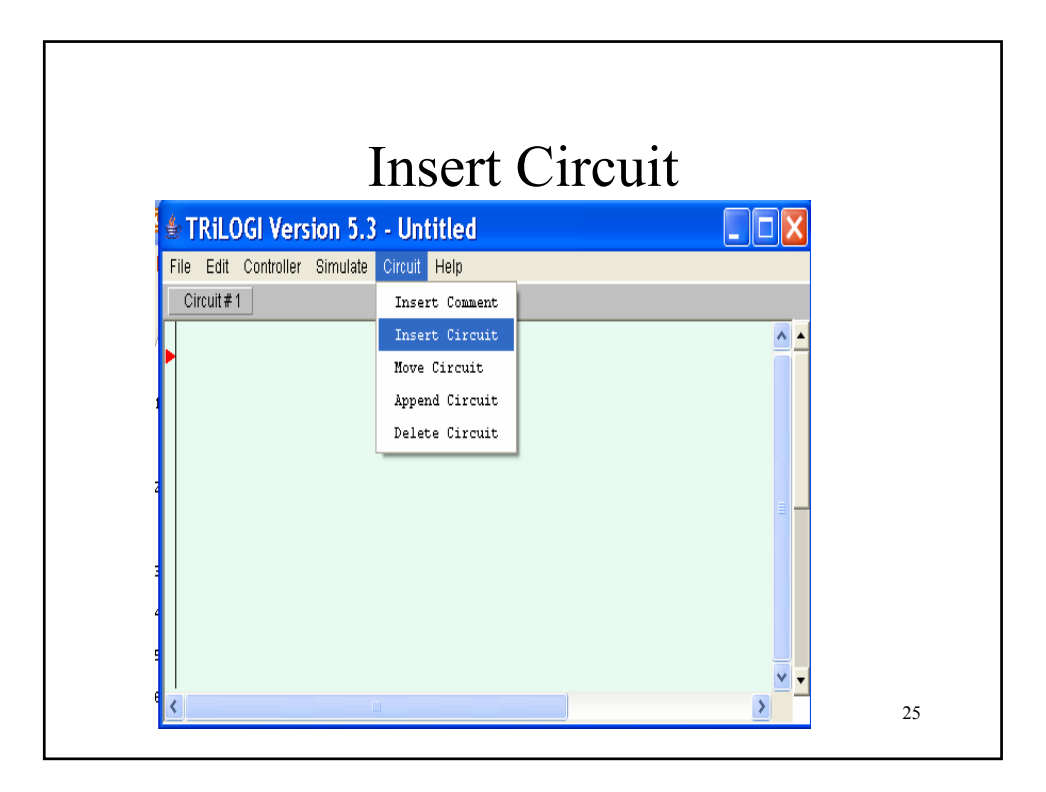

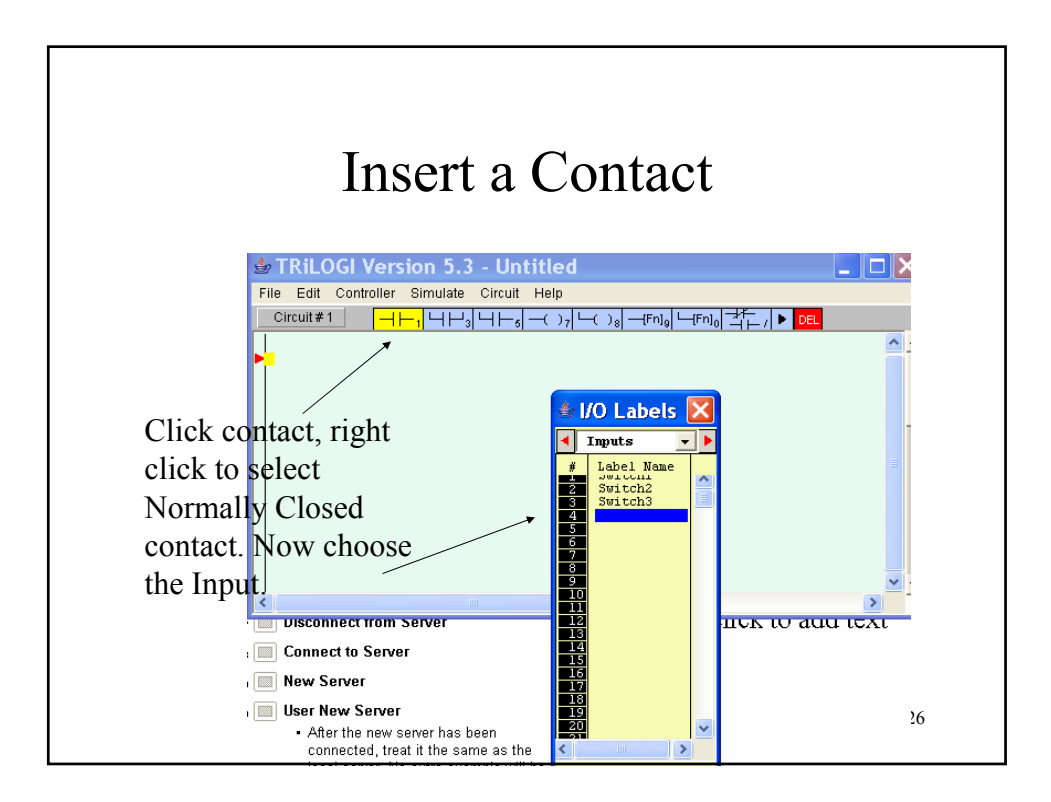

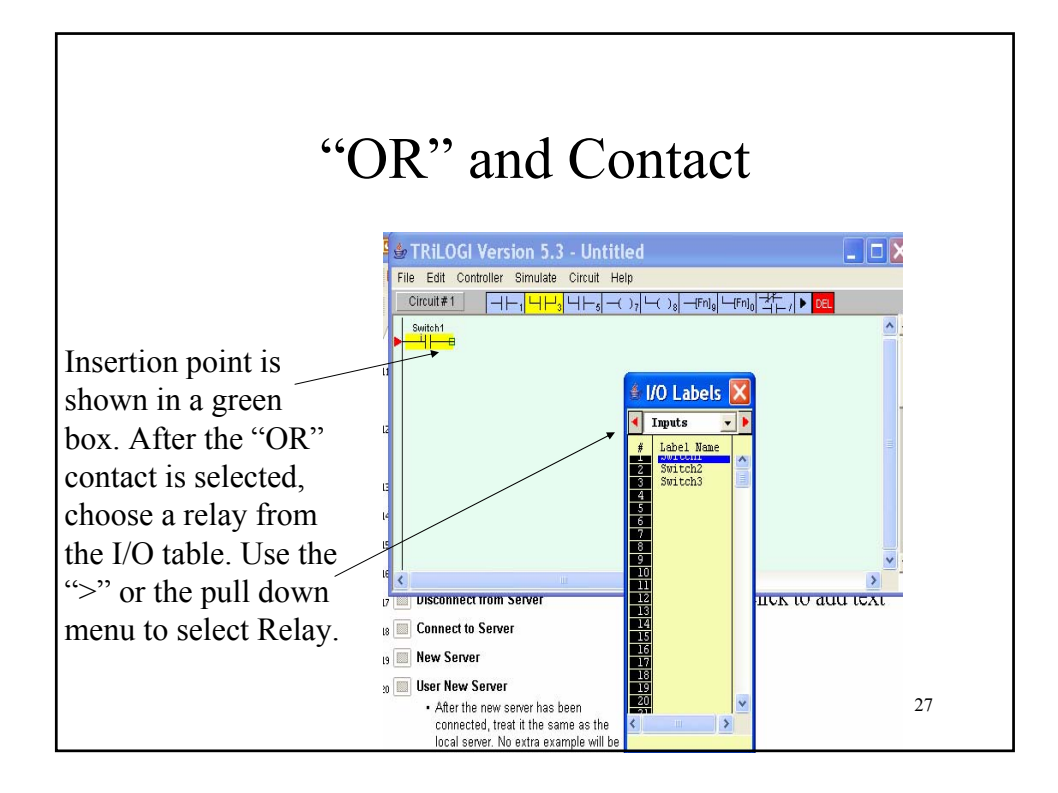

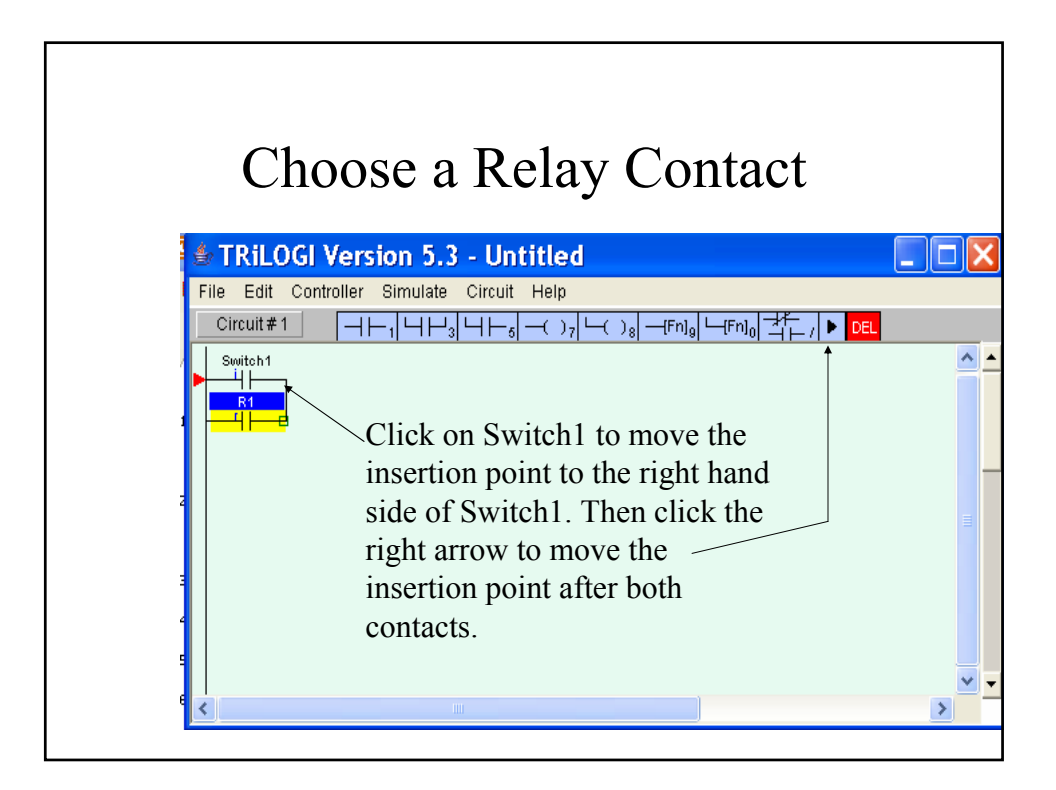

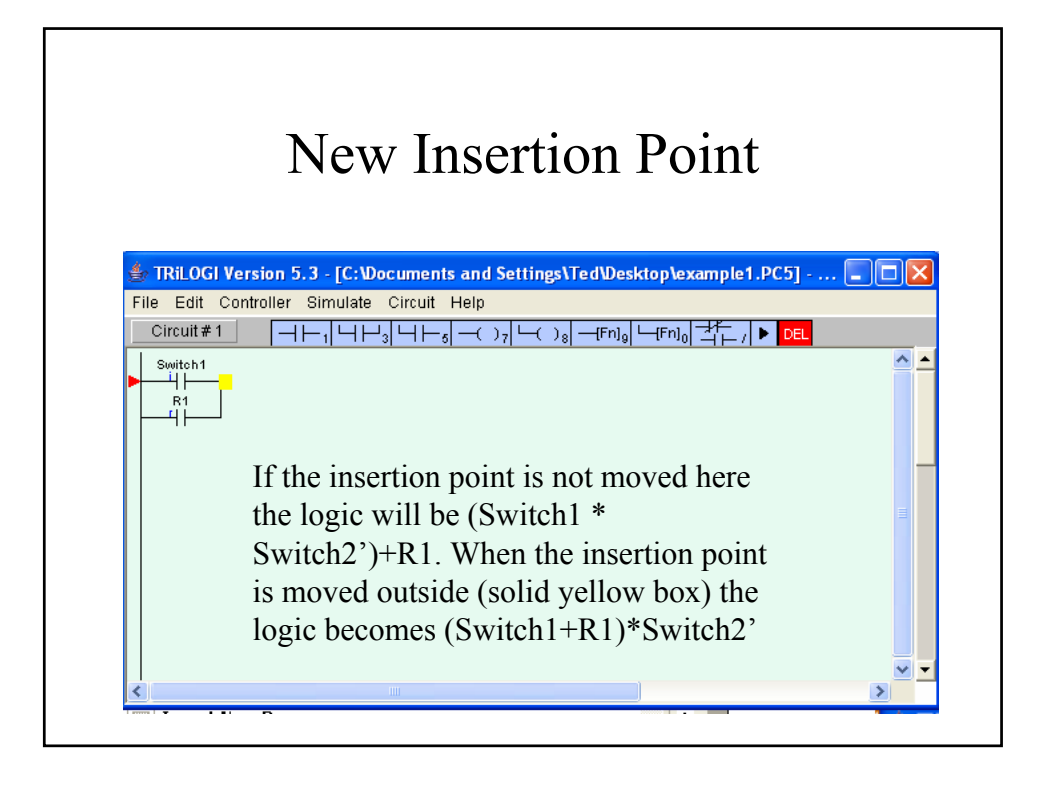

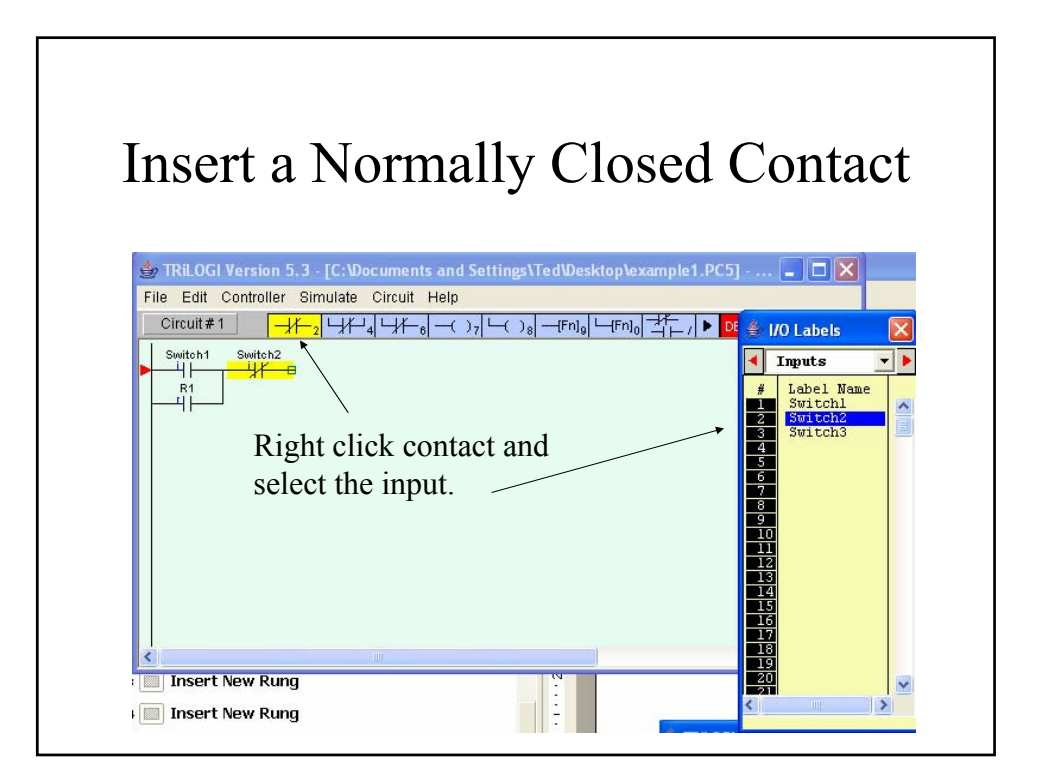

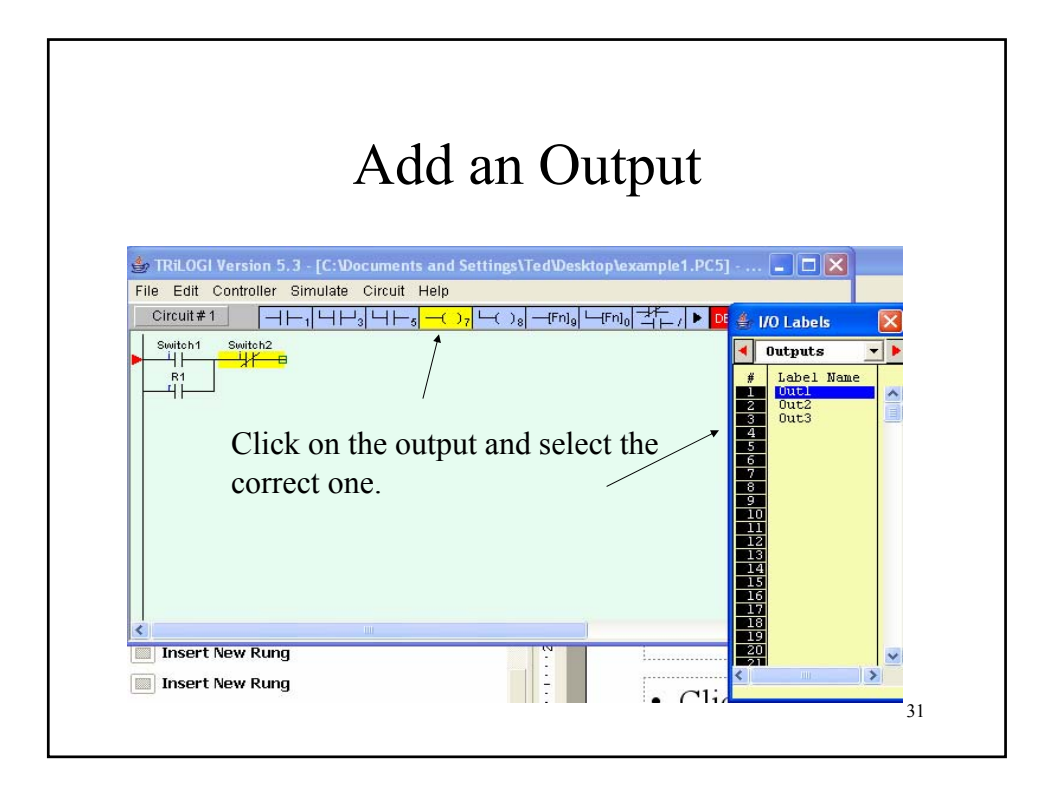

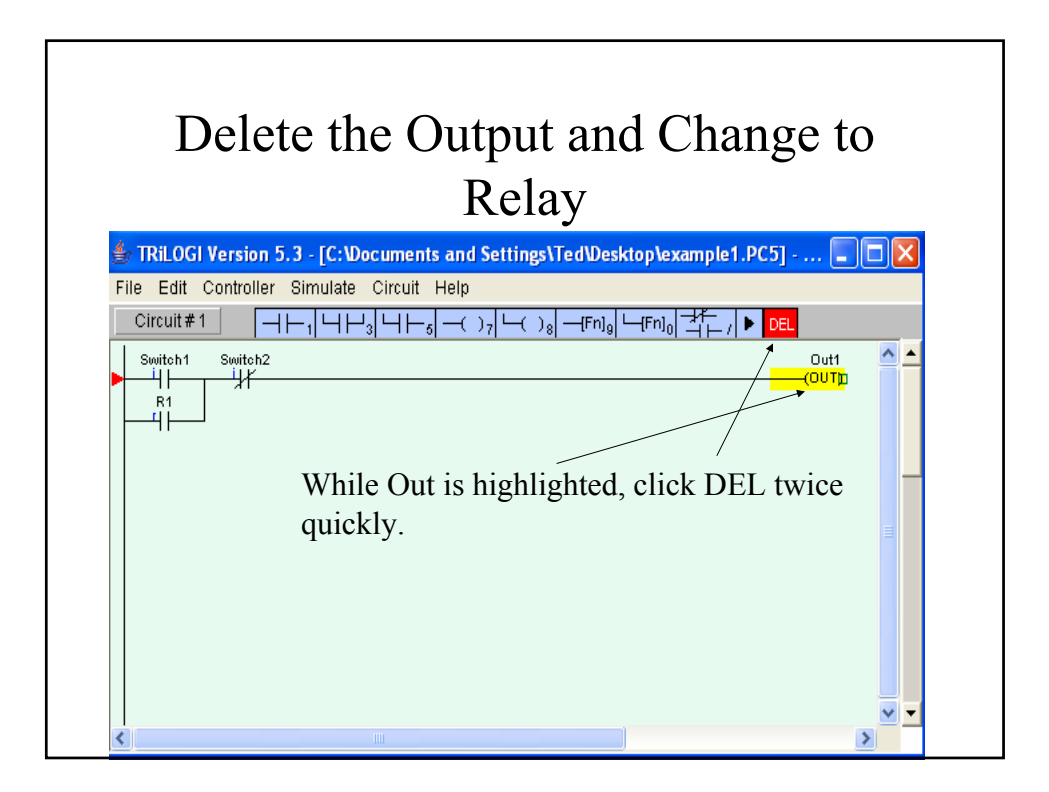

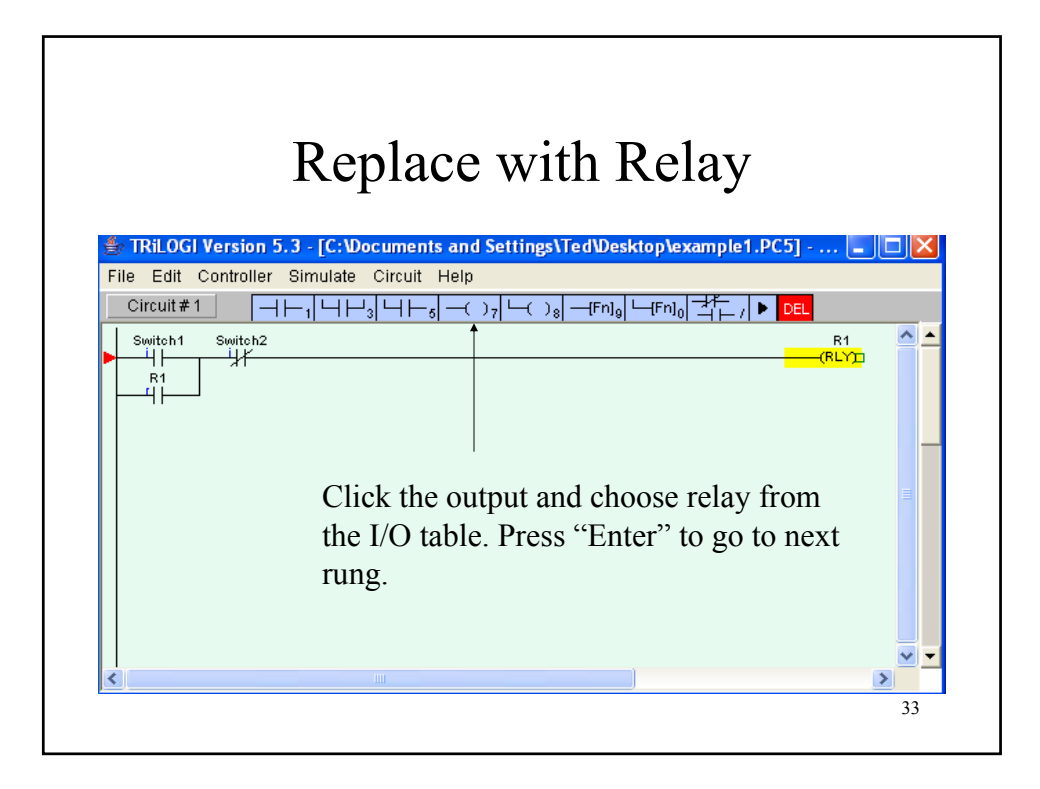

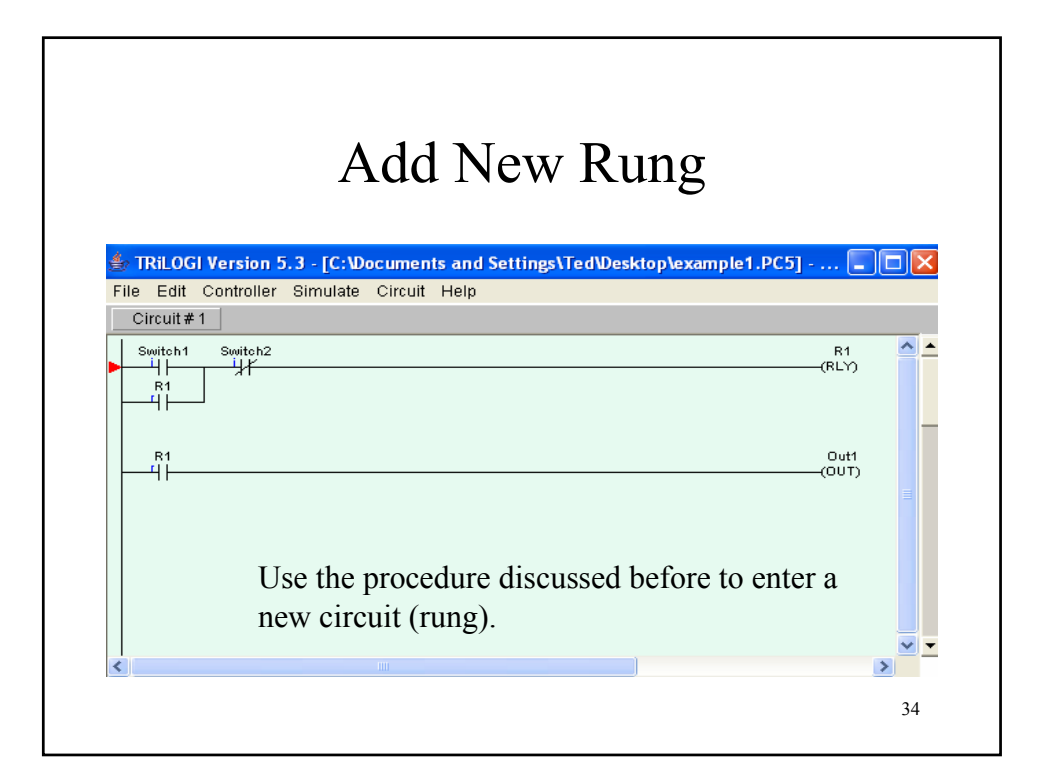

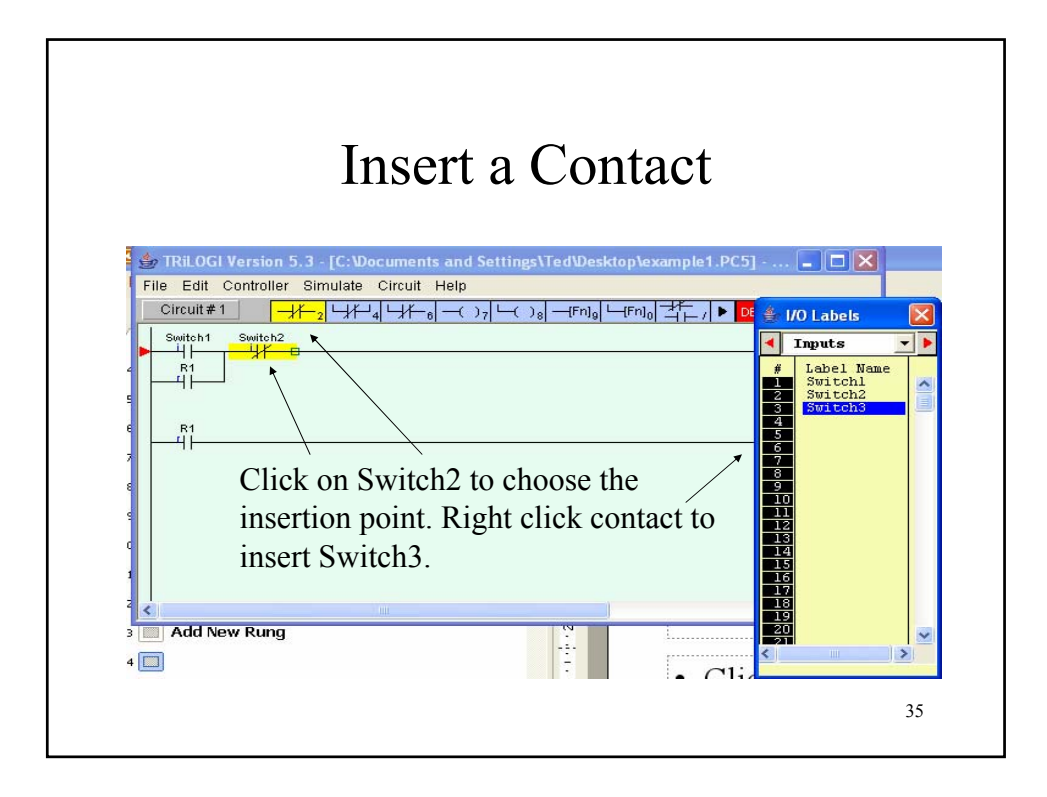

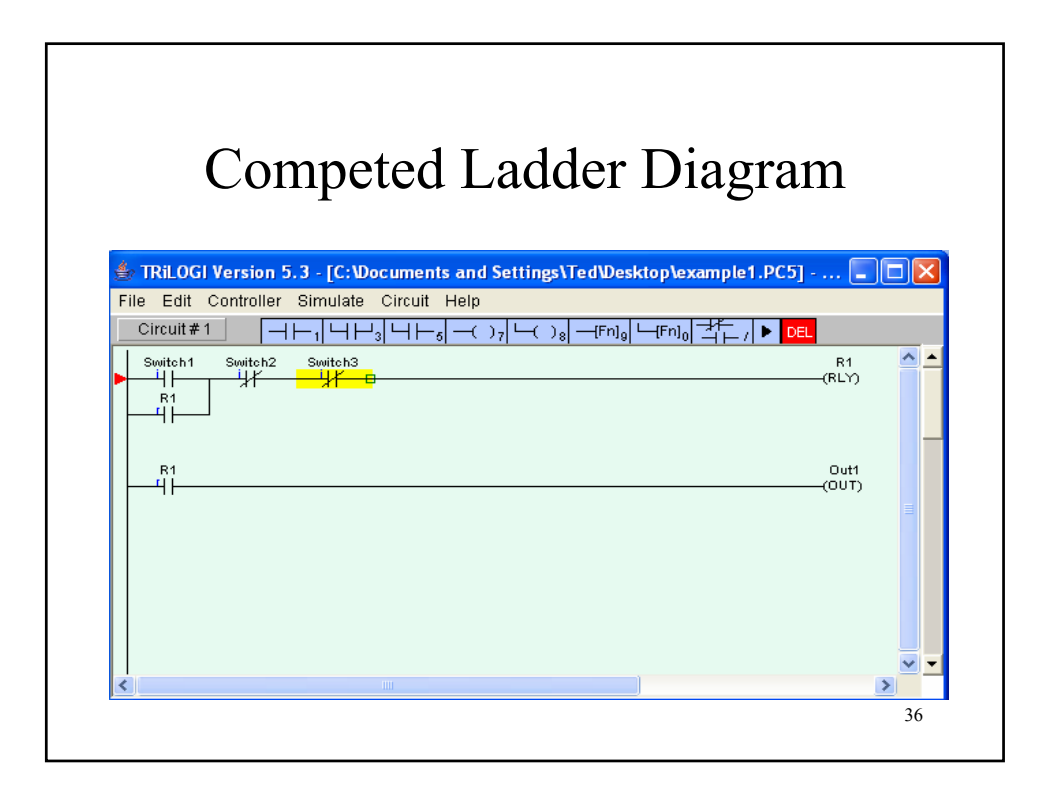

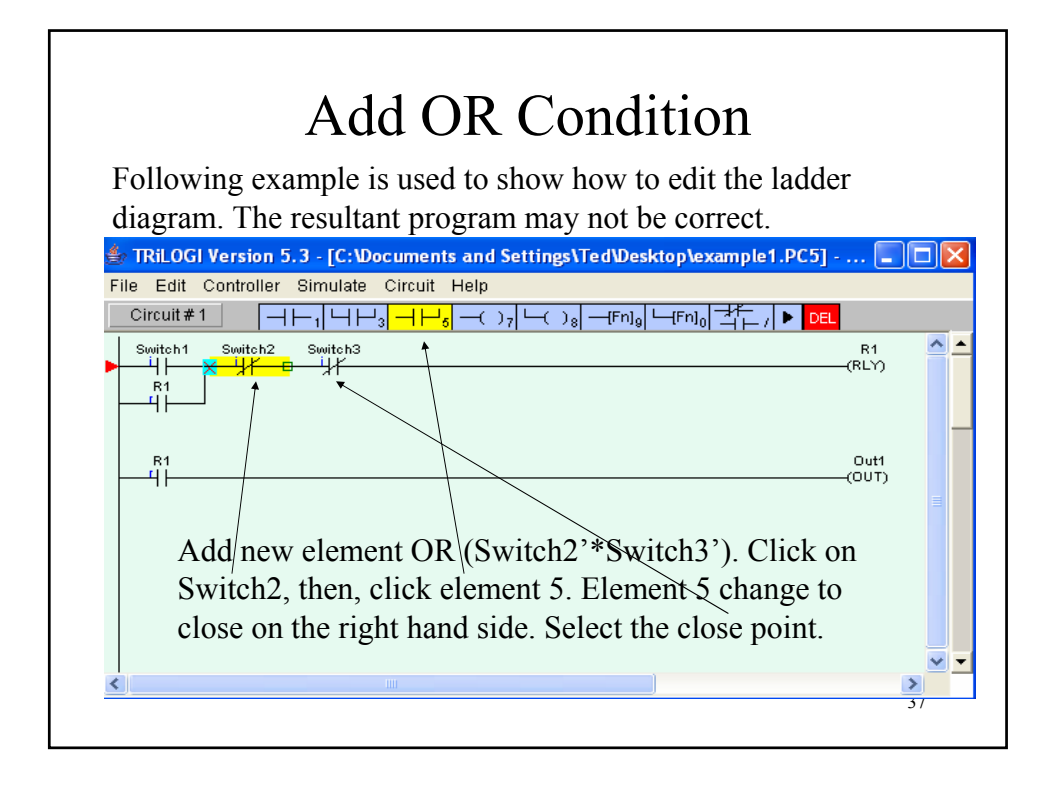

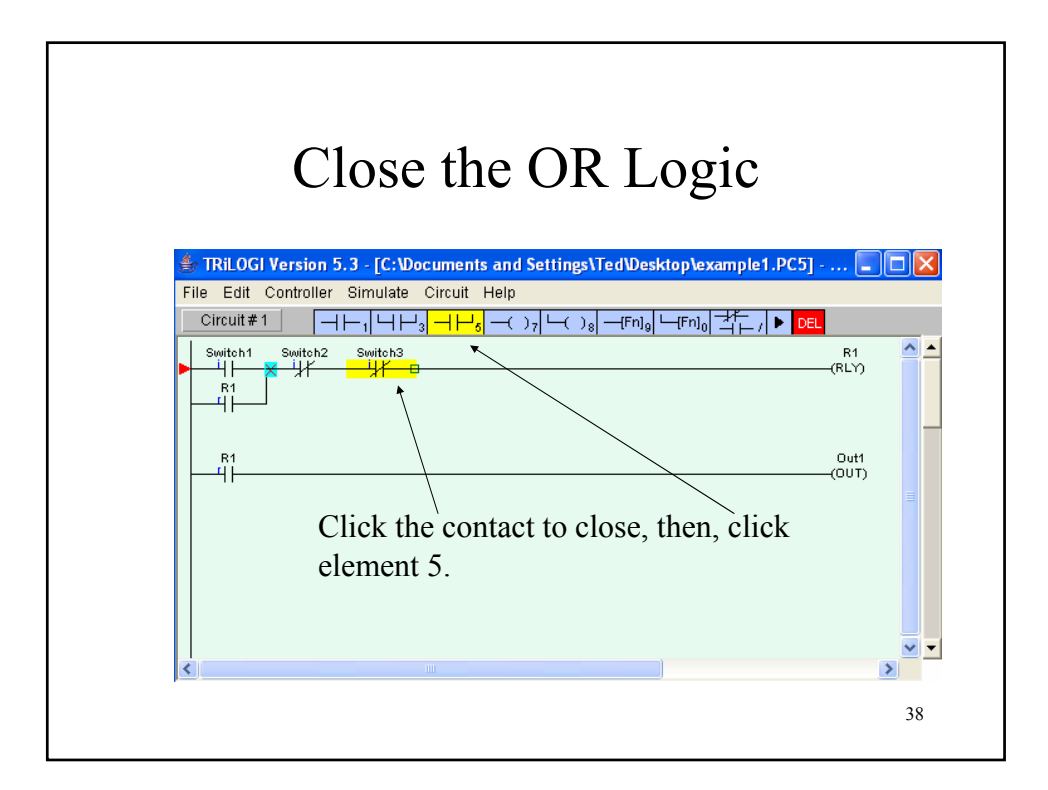

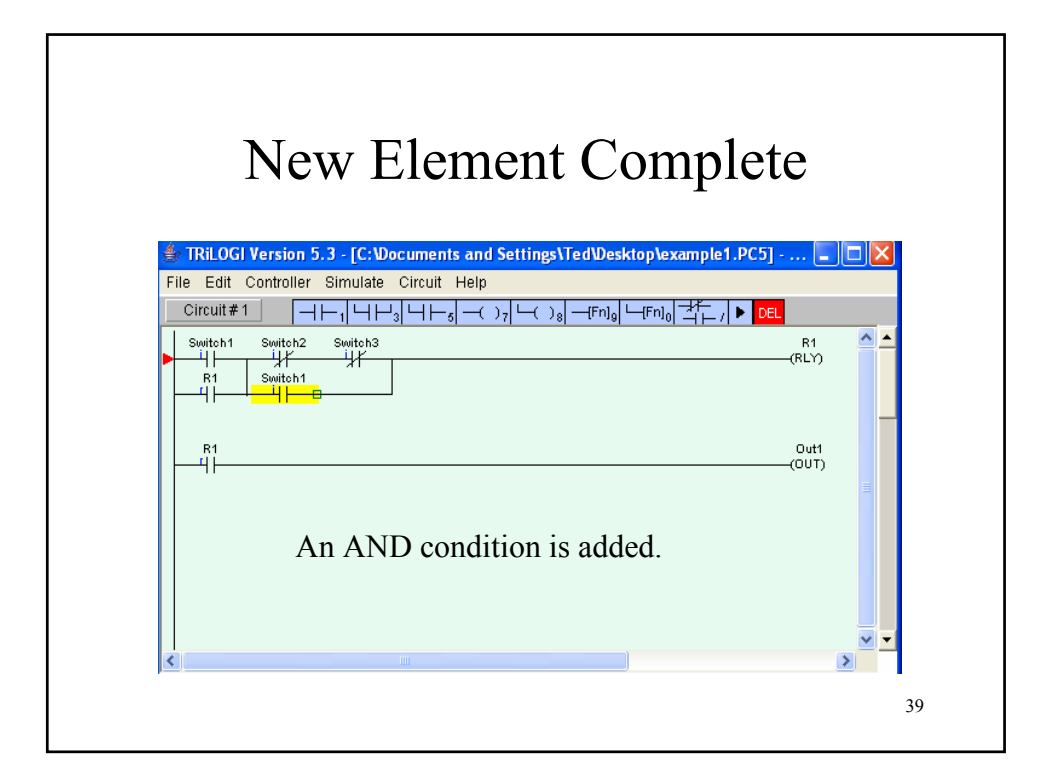

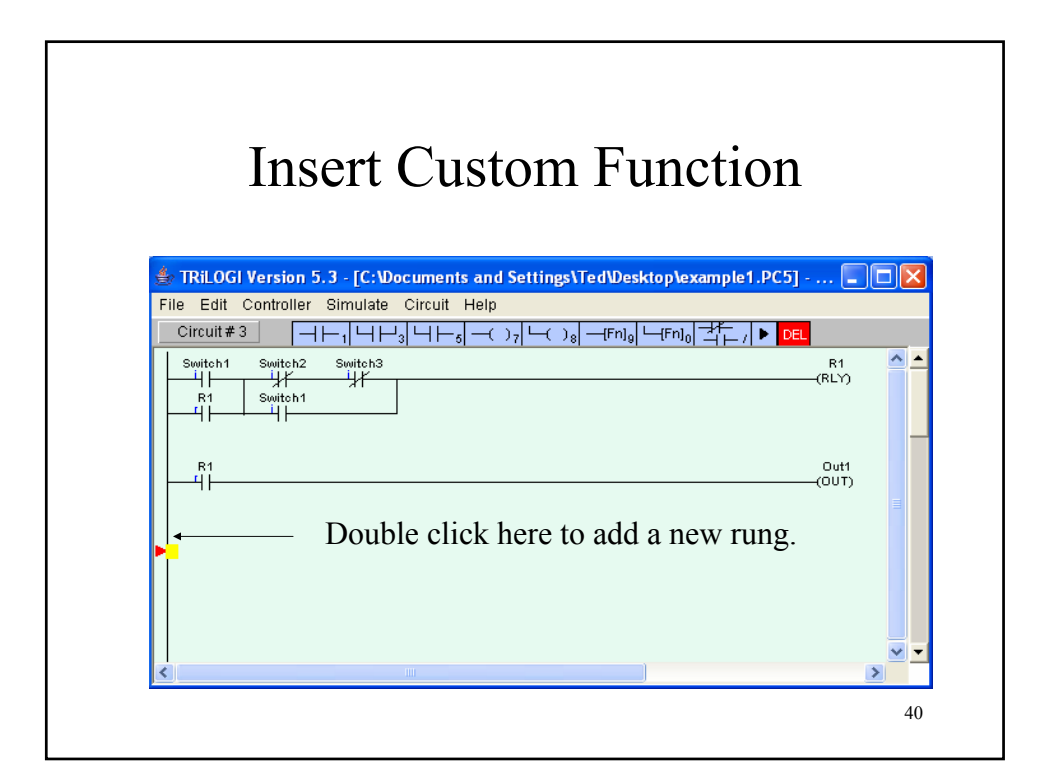

| Add a Special Bit 0                                                                                                    | .1s Pulse                                                                                                    | e  |
|----------------------------------------------------------------------------------------------------|----------------------------------------------------------------------------------------------------|----|
| <b>Tril OGI Version 5.3 - [C: Documents and Settings/Ted/Deskto<br/>File Edit Controller Simulate Circuit Help</b> Circuit #3 Image: Circuit #3   Switch1 Switch2   Switch1 Switch3   Image: Circuit #3 Image: Circuit #3   Switch1 Switch3   Image: Circuit #3 Image: Circuit #3   Switch1 Switch3   Image: Circuit #3 Image: Circuit #3   Switch1 Image: Circuit #3   Image: Circuit #3 Image: Circuit #3   Image: Circuit #3 Image: Circ | J/O Labels<br>↓ Special Bits ↓ ↓<br>↓ Label Name<br>↓ SeeWix<br>Normally ON<br>↓ Ist.Scan<br>↓ O.01s Clock<br>0.02s Clock<br>0.05s Clock<br>0.5s Clock<br>0.5s Clock<br>0.5s Clock<br>0.5s Clock<br>10 I.os Clock<br>11 1 min Clock<br>12 RTC Error |    |
|                                                                                                    |                                                                                                    | 41 |

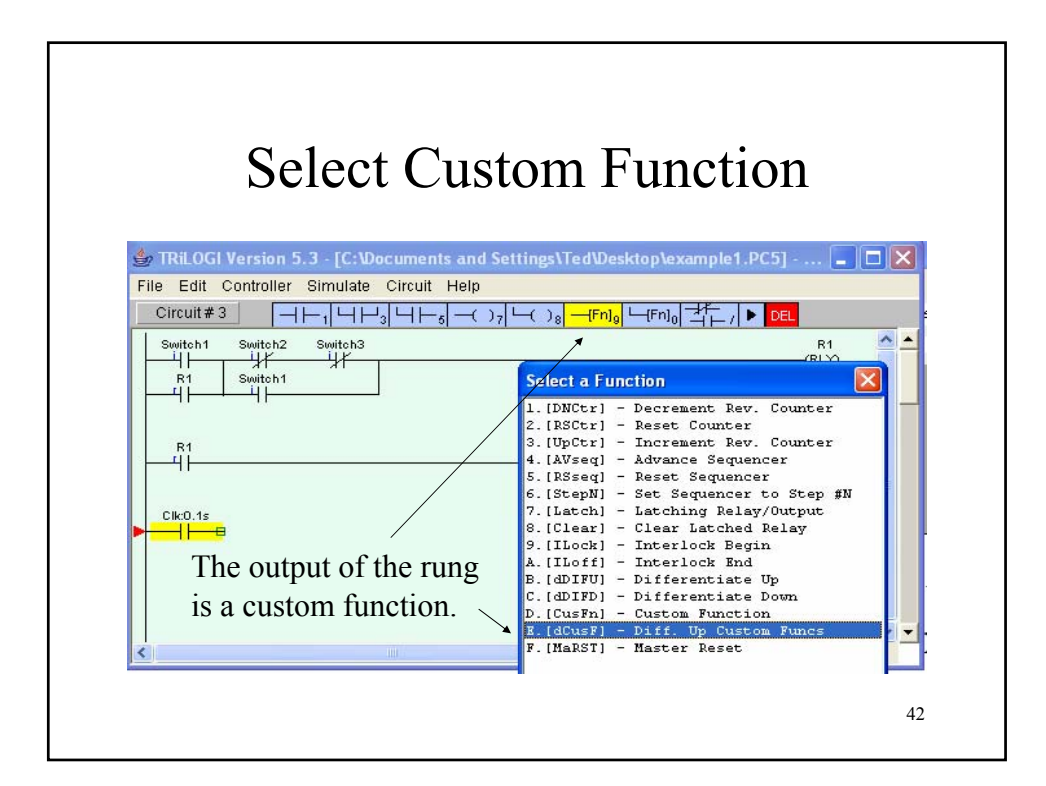

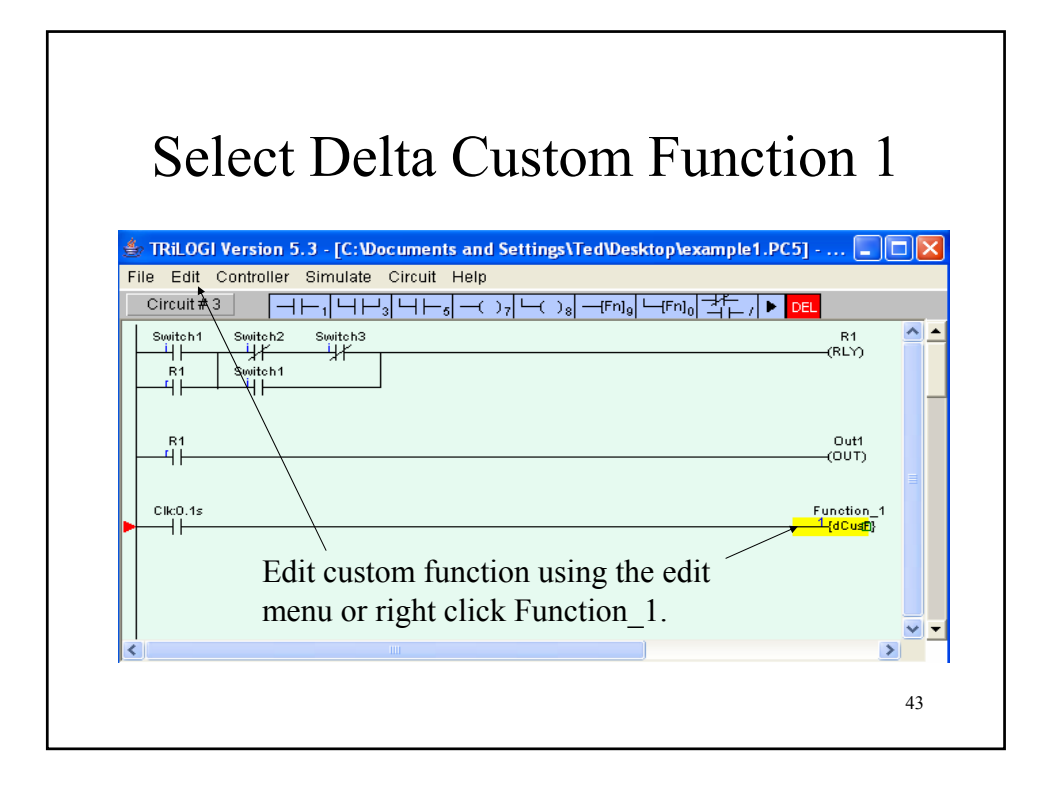

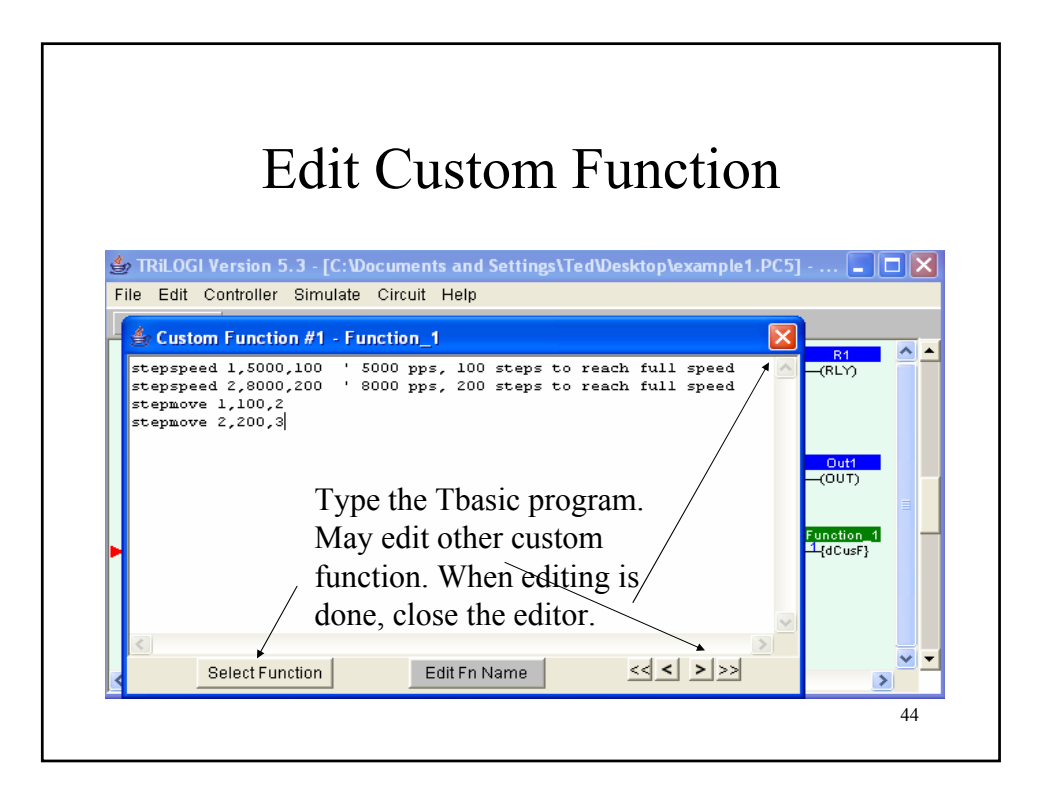

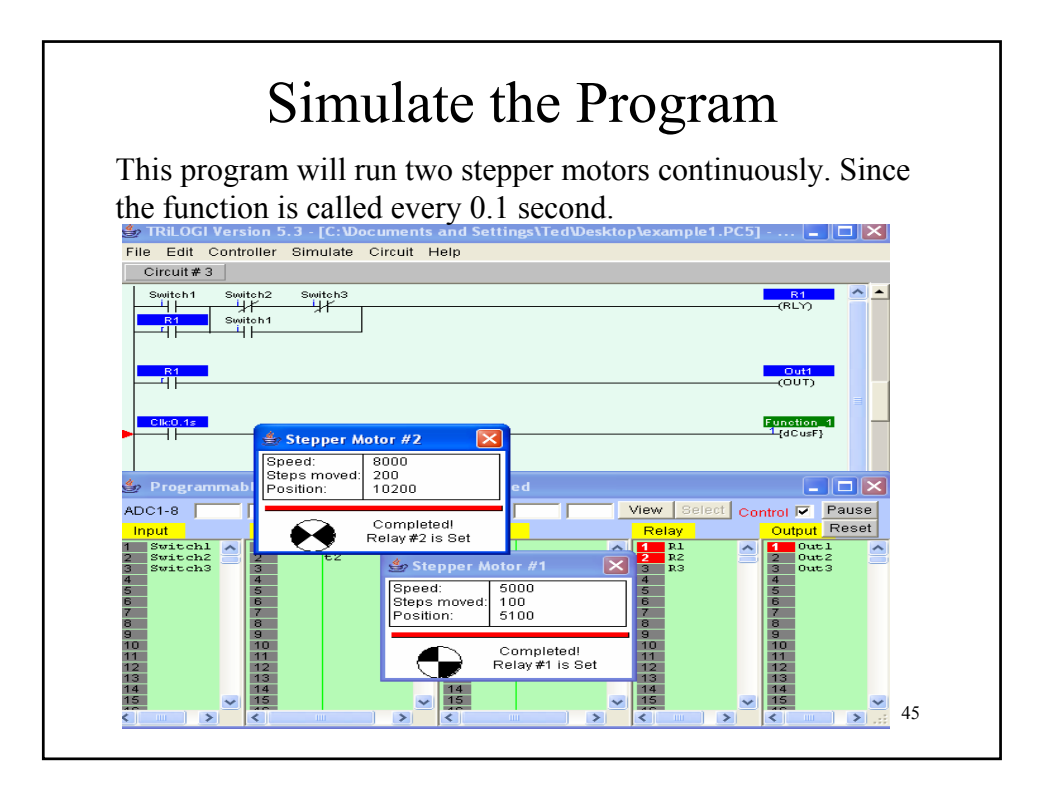

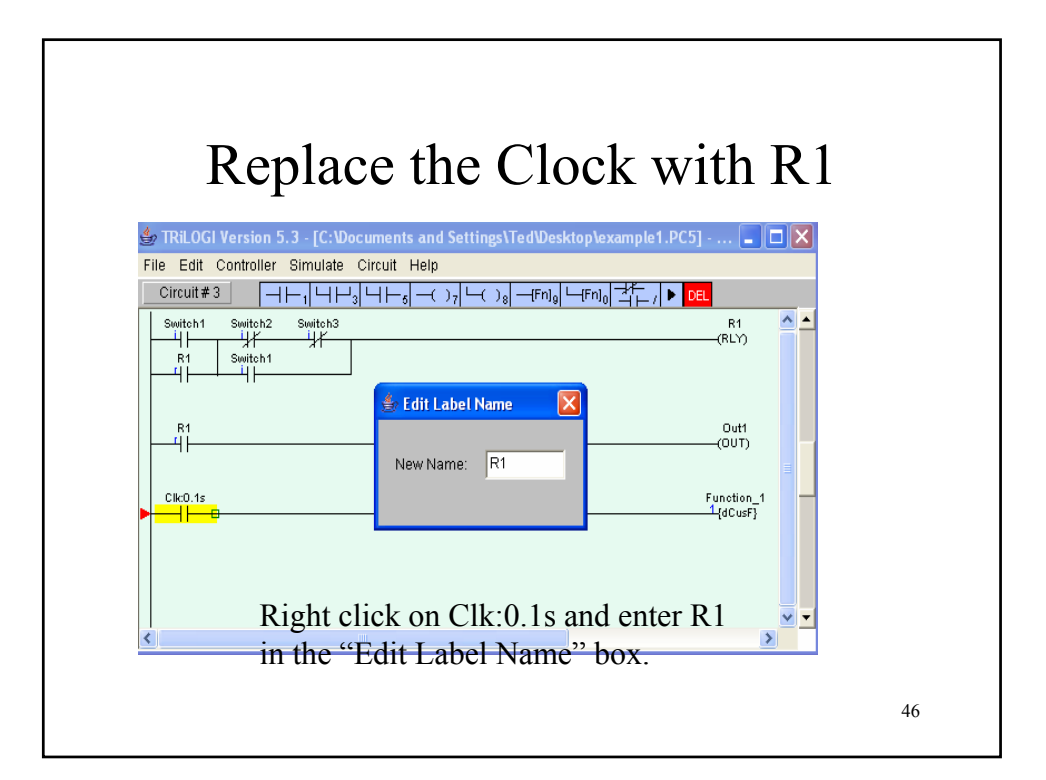

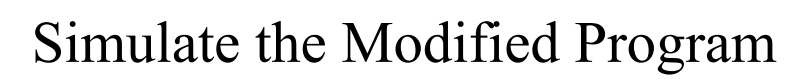

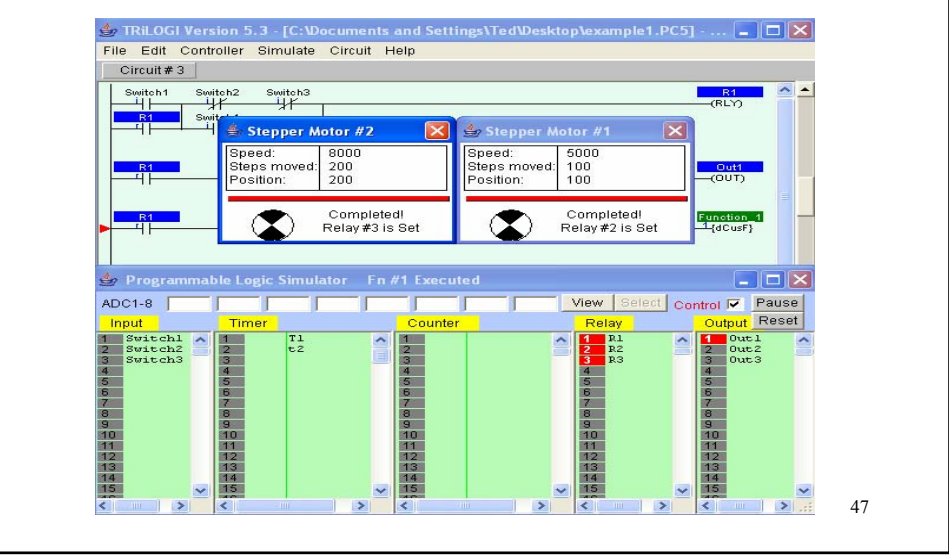